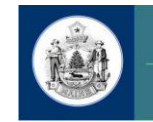

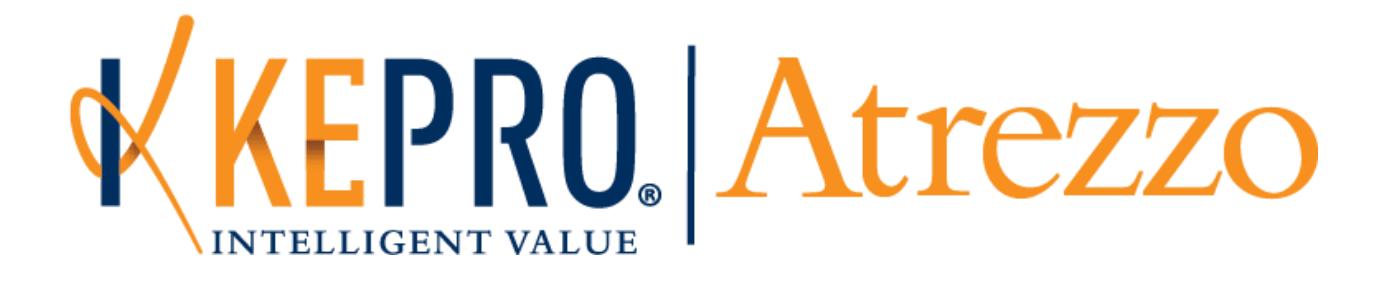

# Maine ASO Provider Portal Atrezzo End User Guide

October 2018

# CONTENTS

| INTRO  | DUCTION                                                                                                    | 4  |
|--------|----------------------------------------------------------------------------------------------------|----|
| The KE | EPRO/Maine's Atrezzo Portal Guide                                                                           | 4  |
| SETUP  | AND ACCESS ATREZZO                                                                                          | 5  |
| A.     | New Provider Registration/ Register an Organization                                                         | 5  |
| i.     | . To Register a New Provider:                                                                               | 5  |
| ii     | i. Register additional NPI Numbers                                                                          | 5  |
| ii     | ii. User Roles                                                                                              | 6  |
| В.     | Login into Atrezzo                                                                                          | 6  |
| i.     | . Access the Atrezzo Portal                                                                                 | 6  |
| ii     | i. Enter your USERNAME and PASSWORD                                                                         | 7  |
| ii     | ii. First Time User Login – Select the location                                                             | 7  |
| iv     | v. First Time User Login – Read and agree to the terms of use                                               | 8  |
| v      | v. First Time User Login – Option to change your password                                                   | 8  |
| v      | <i>i</i> . First Time Login – Set a Security Question                                                       | 9  |
| v      | /ii. Login Assistance                                                                                       | 9  |
| C.     | Adding and Deleting Users                                                                                   | 9  |
| i.     | . To Add A New User                                                                                         | 9  |
| ii     | i. To add a user to multiple NPI numbers                                                                    | 13 |
| ii     | ii. To Delete An Existing User                                                                              | 13 |
| D.     | Changing to a different NPI                                                                                 | 14 |
| i.     | . If you are allocated to multiple NPIs – How to change to a different NPI/Program                          | 14 |
| Ε.     | My Profile                                                                                                  | 15 |
| i.     | . Set up your Profile                                                                                       | 15 |
| NAVIG  | GATION – ATREZZO HOME SCREEN AND TABS                                                                       | 16 |
| CLINIC | CAL PROCESSES                                                                                               | 17 |
| Α.     | Submit a Registration/ PA in Atrezzo                                                                        | 17 |
| C      | Overview on how to submit a Registration/PA on KEPRO/ Atrezzo - An example for BHH (but applicable to all). | 17 |
| 1      | L Login                                                                                                    | 17 |
| 2      | 2. Start a New Service Request                                                                              | 19 |
| 3      | 3. Search for/ Look up a member                                                                             | 19 |
| 4      | 1. Create the Request                                                                                       | 21 |
| 5      | 5. The Outpatient Services Request Window                                                                   | 22 |
| 6      | 5. Submit the Registration/PA:                                                                              | 30 |
| 7      | 7. Possible Outcomes:                                                                                       | 31 |
|        |                                                                                                    |    |

|    | 8.         | Pending Registration/ PA Status                                                                                                    | 31              |
|----|------------|----------------------------------------------------------------------------------------------------|-----------------|
| В. | Re         | equest additional units on an existing case subject to expire in the future                                                         | 31              |
|    | Ove        | rview on how to request additional units in Atrezzo and submit                                                                      | 32              |
|    | 1.         | Select the Case                                                                                                    | 32              |
|    | 2.         | Add Clinical Information                                                                                                    | 33              |
|    | 3.         | Submit                                                                                                    | 34              |
|    | 4.         | Possible Outcomes                                                                                                    | 35              |
|    | 5.<br>pror | For Pending Authorization Status: Initiate follow up procedures and monitor progress, to resolve issues npted by the daily download | 35              |
| C. | Su         | ıbmit a CSR                                                                                                    | 35              |
|    | Ove<br>BH⊦ | rview on how to complete and submit a CSR (Continuous Stay Review) on KEPRO/ Atrezzo: An example f                                  | <b>or</b><br>35 |
|    | 1.         | Your Login                                                                                                    | 35              |
|    | 2.         | Start a New Service Request                                                                                                    | 37              |
|    | 3.         | Search for/ Look up a member                                                                                                    | 37              |
|    | 4.         | The Outpatient Services Request Window                                                                                              | 40              |
|    | Com        | npleting a General Questionnaire                                                                                                    | 49              |
|    | 5.         | Submit the CSR:                                                                                                    | 50              |
|    | 6.         | Possible Outcomes:                                                                                                    | 50              |
|    | 7.         | Pending CSR Status                                                                                                    | 51              |
| D. | Di         | scharge a Member                                                                                                    | 51              |
| Οv | ervi       | ew on how to complete a Discharge in KEPRO/ Atrezzo: An example for BHH (all programs are similar)                                  | 52              |
|    | 1.         | Identify and select which case needs to be discharged                                                                               | 52              |
|    | 2.         | Source information and complete the fields in the Case Information window                                                           | 52              |
| E. | Re         | eadmit a Member                                                                                                    | 54              |

# INTRODUCTION

# The KEPRO/Maine's Atrezzo Portal Guide

KEPRO utilizes its proprietary, internet-based authorization system, KEPRO Atrezzo<sup>®</sup>, which providers use to participate in the Maine Behavioral Health Utilization Review program.

The Guide is intended to be used as a reference guide and support Providers to:

- Register and Create Users
- Create a Prior Authorization (hereafter referred to as a PA) or Registration.
- Request Additional Units on an existing case subject to expire in the future.
- Submit a Continued Stay Review (hereafter referred to as CSR).
- Discharge a member.
- Readmit a member.

For any questions or feedback please e-mail: TrainingMaine@kepro.com

# SETUP AND ACCESS ATREZZO

#### A. New Provider Registration/ Register an Organization

All providers that work within a program administered by KEPRO must register for a KEPRO Atrezzo® account.

#### i. TO REGISTER A NEW PROVIDER:

- 1. Contact MaineCare Provider Enrollment at 1-866-690-5585, Option 1.
- 2. Verify that authorization is needed from KEPRO for the billing procedure codes that will be utilized.
- Once confirmation is received from MaineCare Provider Enrollment, contact KEPRO Provider Relations at 1-866-521-0027, Option 1.
- 4. Provider Relations sets up your organization based upon your NPI number(s) and provides your Primary Contact with a Group Admin Username and Password.
- 5. The **Group Admin Username and Password**, provides you with the ability to set up your employees' user names and passwords so they can submit requests in Atrezzo with their own login information.

#### ii. REGISTER ADDITIONAL NPI NUMBERS

1. Under the Management Tab select Register New Provider

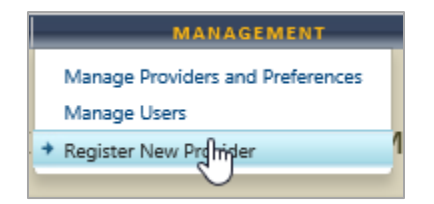

2. Enter the new Provider NPI number and Provider Registration Code in the spaces provided. Please note: You must obtain the Provider Registration Code from KEPRO.

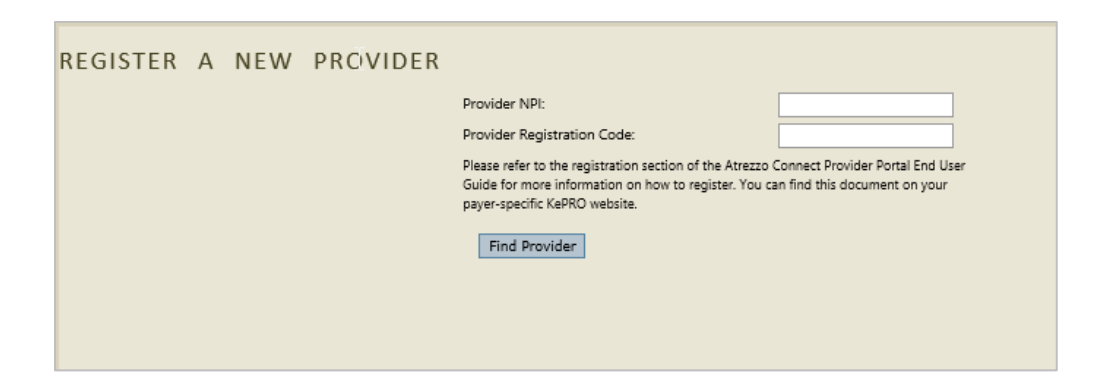

3. The new NPI will be displayed and you can continue to register NPI's (if needed) by selecting Register New NPI.

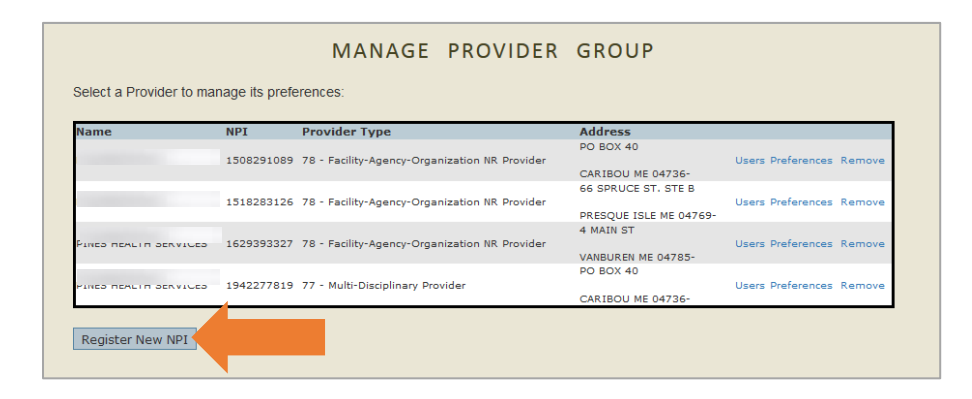

#### iii. USER ROLES

| User Role             | Description/ Permissions/ User Rights                                     |
|-----------------------|---------------------------------------------------------------------------|
| Group Admin + Reports | Submit reviews, View reports, Add/Change User Accounts, Register New NPIs |
| Group Admin           | Submit reviews, Add/Change User Accounts, Register New NPIs               |
| Admin + Reports       | Submit reviews, View reports, Add/Change User Accounts                    |
| Admin                 | Submit reviews, Add/Change User Accounts                                  |
| User                  | Submit reviews                                                            |

# **B.** LOGIN INTO ATREZZO

#### i. ACCESS THE ATREZZO PORTAL

Visit <u>www.qualitycareforme.com</u> and click the Atrezzo Login icon (shown below) to access the login page.

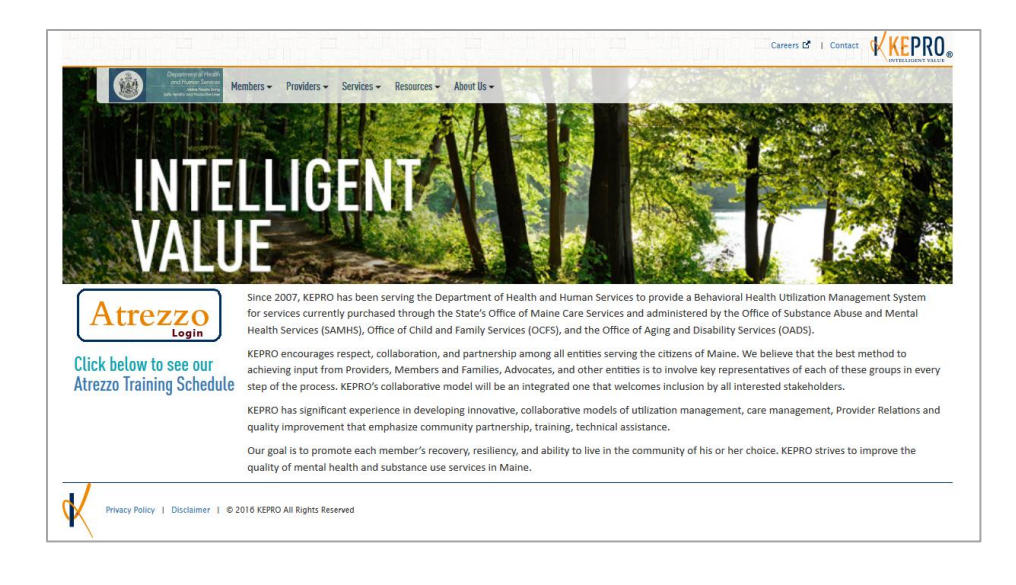

#### ii. ENTER YOUR USERNAME AND PASSWORD

| KEPRO Atrezzo | PLEASE LOGIN<br>5/16/2017 9:46:53 AM                                                                                                    | Login |
|---------------|----------------------------------------------------------------------------------------------------|-------|
|               |                                                                                                    |       |
|               | LOGIN                                                                                                    |       |
|               | Please enter your username and password to<br>access the Atrezzo Provider Portal.<br>If you don't already have a KEPRO account.<br>you can Register here .<br>USERNAME: PASSWORD:<br>Login<br>Forgot Password? |       |
|               |                                                                                                    |       |

## iii. FIRST TIME USER LOGIN - SELECT THE LOCATION

Once the user accesses Atrezzo for the first time, they will be required to select the locations they need access to. This is based on the permissions set by their admin account.

| 100 | cations that you | would like acce | iss to.                                       |
|-----|------------------|-----------------|-----------------------------------------------|
| Г   | Name             | NPI             | Provider Type Info                            |
| V   |                  |                 | Facility-Agency-Organization NR ProviderInfo  |
| V   |                  |                 | SFacility-Agency-Organization NR ProviderInfo |

#### iv. FIRST TIME USER LOGIN - READ AND AGREE TO THE TERMS OF USE.

Review the Terms of Use Agreement and **check the box** to confirm that you have read and agree to these terms of use. Select **Continue** 

| KEPRO PORTAL - TERMS OF USE AGREEMENT                                                                                                    |  |
|----------------------------------------------------------------------------------------------------|--|
| 15. General. This Agreement constitutes the entire agreement of the parties with respect to the subject matter hereof, and supersedes all prior agreements and understandings regarding the Portal. If any provision of this Agreement is held to be unenforceable, such provision shall be reformed only to the extent necessary to make it enforceable. You shall not assign this Agreement or all or any part of its rights or obligations hereunder without our prior written consent, and any attempt to the contrary shall be void and a material breach of this Agreement. Neither party shall be responsible for any delay or failure of performance resulting from causes beyond its control. Our failure to exercise any of our rights under this Agreement for a breach thereof shall not be deemed to be a waiver of any subsequent breach of the same or any other provision. The titles of the sections hereof are for convenience only and do not in any way limit or amplify the terms and conditions of this Agreement. All sections necessary to interpret the rights and duties of the parties shall survive termination of this Agreement. This Agreement shall be interpreted and governed according to the laws of the Commonwealth of Pennsylvania, USA, regardless of any conflict of laws, provisions, and any claim or action shall be subject to arbitration pursuant to the rules and regulations of the American Arbitration Association with such arbitration to occur in Harrisburg, Pennsylvania. |  |
| I have read and agree to these terms of use.         Continue         Privacy Policy/Terms of Use   Powered by KEPRO   Contact   Copyright © 2011 KePortal   All Rights Reserved   Version 1.7.3.11038 (Atrezzo_Test)                                                                                                    |  |

#### v. FIRST TIME USER LOGIN - OPTION TO CHANGE YOUR PASSWORD

You now have the option to change your password or select **Do Not Change Password** at the bottom

| Login                                     |              |
|-------------------------------------------|--------------|
| You have the option of changing           | your         |
| password. Enter your new password         | and click    |
| the Change Password button or click       | the Do       |
| Not Change Password button to ke          | ep your      |
| existing password.                        |              |
| Passwords must be a minimum of 8 le       | tters and    |
| a maximum of 16. Passwords must ir        | clude at     |
| least one upper case letter, one low      | er case      |
| letter, one number, and one special c     | haracter.    |
| Special characters are @, %, +,  /, ', !, | #, \$, ^, ?, |
| :, ., (, ), {, }, [, ], ∼, −,             |              |
| New                                       |              |
| Password:                                 |              |
| Confirm                                   |              |
| Password:                                 |              |
|                                           |              |
| Change Password                           |              |
| change Password                           |              |
|                                           |              |
|                                           |              |
|                                           |              |
|                                           |              |
| Do Not Change                             | e Password   |

#### Enter the secret question and answer and select **Update Security Question**.

| SECUR                                                   | ITY QUESTION                                                            |
|---------------------------------------------------------|-------------------------------------------------------------------------|
| If you forget your password, we will ask for the answer | to your security question in order to allow you to reset your password. |
| Enter a secret question:<br>Enter the secret answer:    |                                                                         |
| Update Security Question                                |                                                                         |
|                                                         |                                                                         |

#### vii. LOGIN ASSISTANCE

Providers who receive a login for the KEPRO Atrezzo<sup>®</sup> web portal receive a username and password from their Administrator.

In the event a provider forgets their password, there is a **Forgot Password** link on the login page. Selecting **Forgot Password?** requires you to type the answers to your security questions. You may also contact your Group Admin(s) or Admin(s) to request a password reset.

PLEASE NOTE: KEPRO does not know the security question or answer of any Providers.

#### C. ADDING AND DELETING USERS

Organization users with a Group Admin or Admin role have the ability to add and remove user accounts and change passwords.

#### i. TO ADD A NEW USER

- 1. Login to Atrezzo.
- 2. In the Manage Provider Group window, select the Management menu item.

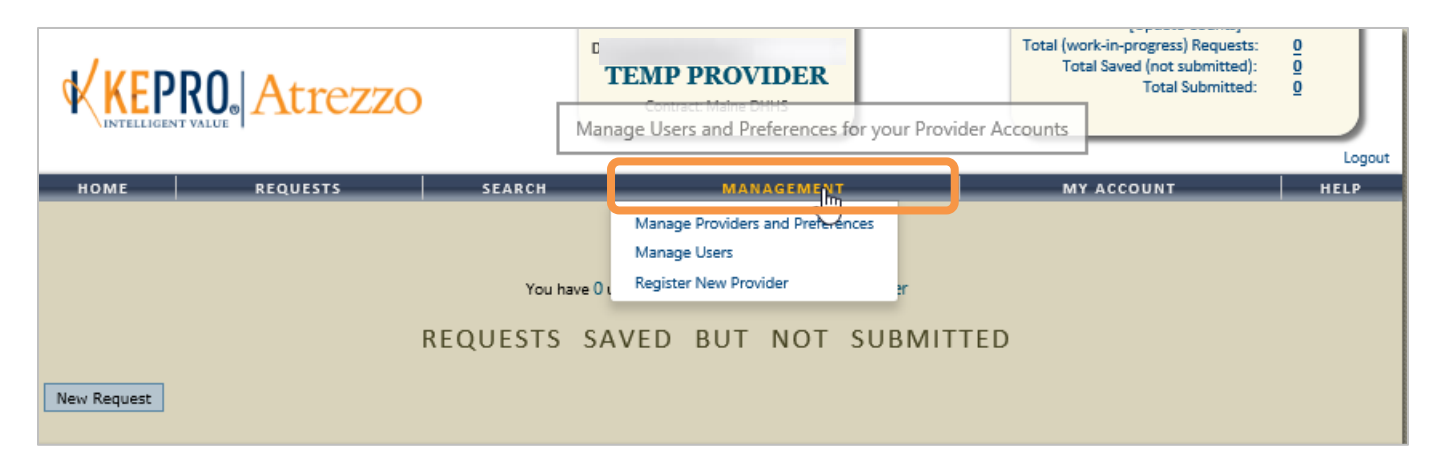

3. Select Manage Providers and Preferences.

| KEP         | RO. Atrezzo             |                              | TEMP PROVIDER<br>Contract: Maine DHHS                                                             | [Update Counts]<br>Total (work-in-progress) Requests:<br>Total Saved (not submitted):<br>Total Submitted: |      |
|-------------|-------------------------|------------------------------|---------------------------------------------------------------------------------------------------|----------------------------------------------------------------------------------------------------|------|
| номе        | REQUESTS                | SEARCH                       | MANAGEMENT                                                                                        | MY ACCOUNT                                                                                                | HELP |
| New Request |                         | You have                     | Manage Providers and Imferences<br>Manage Osers<br>Register New Provider<br>AVED BUT NOT SUBMITTE | D                                                                                                    |      |
|             | Privacy Policy/Terms of | f Use   Powered by KEPRO   C | ontact   Copyright © 2011 KePortal   All Rights Reserved   Version 2                              | 2.0.0.12735 (Atrezzo_Prod)                                                                                |      |

4. Select **Users** for the appropriate NPI number. If your organization has been setup with multiple NPI numbers, select **Users** under the NPI number that you want to register the user under.

| KE   | PRO Atrezzo                                  |                    | TEMP PROVIDE                       | ER                       |                | Lopor<br>Fotal (work-in-progre<br>Total Saved (no<br>Tot | ate counts;<br>ess) Requests:<br>at submitted):<br>al Submitted: | 0<br>0<br>Logout |
|------|----------------------------------------------|--------------------|------------------------------------|--------------------------|----------------|----------------------------------------------------------|------------------------------------------------------------------|------------------|
| номе | REQUESTS                                     | SEARCH             | MANAGE                             | MENT                     | _              | MY ACCOUN                                                | т                                                                | HELP             |
|      | Select a Provider to manage its preferences: |                    | GE PROVIDER                        | GROUP                    |                |                                                          |                                                                  |                  |
|      | DENTAL SPECIALISTS OF MAINE, LLC             | 1811197601         | 01 - Group of Providers            | 765 HIGH ST.             | Users          | Preferences                                              | Remove                                                           |                  |
|      |                                              |                    |                                    | BATH ME 04530-           |                |                                                          |                                                                  |                  |
|      | Register New NPI                             |                    |                                    |                          |                |                                                          |                                                                  |                  |
|      | Privacy Policy/Terms of Use   Po             | wered by KEPRO   C | ontact   Copyright © 2011 KePortal | All Rights Reserved   Ve | ersion 2.0.0.1 | 2735 (Atrezzo_Prod)                                      |                                                                  |                  |

| KEPRO Atrezzo                             |                     | TEMP PROVII              | DER<br>s                            | Total (work-in-progre<br>Total Saved (no<br>Total Saved (no | ite couritsj<br>iss) Requests:<br>t submitted):<br>al Submitted: | 0<br>0<br>Logout |
|-------------------------------------------|---------------------|--------------------------|-------------------------------------|-------------------------------------------------------------|------------------------------------------------------------------|------------------|
| HOME REQUESTS                             | SEARCH              | MANAG                    | GEMENT                              | MY ACCOUN                                                   | г                                                                | HELP             |
| USERS                                     | FOR DENT            | AL SPECIALI              | STS OF MAIN                         | E, LLC                                                      |                                                                  |                  |
| Please make sure to save all changes befo | ore navigating away | from the page.           |                                     |                                                             | Save All (                                                       | hannes           |
| Available Users from your Provider Group: | ·····,              | Users that are associate | d with this provider:               |                                                             |                                                                  | and rights       |
|                                           |                     |                          |                                     |                                                             |                                                                  |                  |
|                                           |                     | Temp Provider            | Group Admin     Group Admin+Reports | O Admin (                                                   | O User                                                           | [remove]         |
|                                           | >>                  | User One                 | Group Admin     Group Admin+Reports | O Admin (<br>S O Admin+Reports                              | User                                                             | [remove]         |
| Add New Usen                              |                     |                          |                                     |                                                             | Save All (                                                       | Changes          |

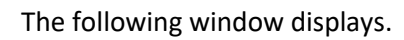

| CT INFORMATION            |
|---------------------------|
| User_One 🗸 Available      |
| •••••                     |
| d:                        |
| User                      |
| One                       |
| lwichmann@kepro.com       |
|                           |
|                           |
|                           |
|                           |
|                           |
|                           |
|                           |
| pt of Faxed determination |
| mmunication of service    |
| be sent to the fax number |
|                           |

In the window above:

6. Create user name and password.

**Please Note:** Passwords must be a minimum of 8 letters and a maximum of 16. Passwords must contain at least one uppercase letter, one lowercase letter, one number, and one special character. Use the form below to change your account information.

- 7. Complete all fields marked with an asterisk.
- 8. Select Change Profile.

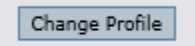

9. The user is now added to the account panel.

|                           | ZZO                              | TEMP PROV<br>Contract: Maine D | IDER<br>HHS                            | [Update Co<br>Total (work-in-progress) Re<br>Total Saved (not subr<br>Total Sub | unts]<br>equests: 0<br>mitted): 0<br>mitted: 0<br>Logout |
|---------------------------|----------------------------------|--------------------------------|----------------------------------------|---------------------------------------------------------------------------------|----------------------------------------------------------|
| HOME REQUESTS             | SEARCH                           | MAN                            | AGEMENT                                | MY ACCOUNT                                                                      | HELP                                                     |
|                           | USERS FOR DEM                    | NTAL SPECIA                    | LISTS OF MAIN                          | IE. LLC                                                                         |                                                          |
|                           |                                  |                                |                                        | _,                                                                              |                                                          |
| Please make sure to save  | all changes before navigating av | vay from the page.             |                                        |                                                                                 | Save All Changes                                         |
| Available Users from your | Provider Group:                  | Users that are associ          | ated with this provider:               |                                                                                 |                                                          |
|                           |                                  | Temp Provider                  | Group Admin                            |                                                                                 | cor [remove]                                             |
|                           |                                  |                                | Group Admin                            | tr O Admin Paparts                                                              | 351                                                      |
|                           |                                  |                                |                                        | a o Hammitteporta                                                               |                                                          |
|                           | >>                               | User One                       | O Creve Atlania                        | 0.4455                                                                          | [remove]                                                 |
|                           |                                  |                                | Group Admin                            |                                                                                 | ser · ·                                                  |
|                           |                                  |                                | <ul> <li>Group Admin+Report</li> </ul> | ts O Admin+Reports                                                              |                                                          |
|                           |                                  |                                | N                                      |                                                                                 |                                                          |
|                           |                                  |                                | 3                                      |                                                                                 |                                                          |
| Add New Use               | r                                |                                |                                        | F                                                                               |                                                          |
|                           |                                  |                                |                                        | Ľ                                                                               | Save All Changes                                         |
|                           |                                  |                                |                                        |                                                                                 |                                                          |

10. In the account panel, select the type of **user role** for this user per the table below.

| User Role             | Description/ Permissions/ User Rights                                     |
|-----------------------|---------------------------------------------------------------------------|
| Group Admin + Reports | Submit reviews, View reports, Add/Change User Accounts, Register New NPIs |
| Group Admin           | Submit reviews, Add/Change User Accounts, Register New NPIs               |
| Admin + Reports       | Submit reviews, View reports, Add/Change User Accounts                    |

| Admin | Submit reviews, Add/Change User Accounts |
|-------|------------------------------------------|
| User  | Submit reviews                           |

#### ii. TO ADD A USER TO MULTIPLE NPI NUMBERS

#### 1. Select the Management tab and Manage Users

| Manage Providers and Preferences  Manage Users | HELP |
|------------------------------------------------|------|
| + Manage Users                                 |      |
|                                                |      |
| You have 0 Register New rovider                |      |

2. Select Manage Providers under the correct user and Preferences.

| KE   | KEPRO, Atrezzo        |               | CZO          |                     |             | Total (work-in-progress) Requests:<br>Total Saved (not submitted):<br>Total Submitted: | 0.0.0      |                |
|------|-----------------------|---------------|--------------|---------------------|-------------|----------------------------------------------------------------------------------------|------------|----------------|
| HOME | REQUE                 | 515           | SEARC        | н                   | MANAGEME    | NT                                                                                     | MY ACCOUNT | Logout<br>HELP |
|      |                       |               |              | PROVIDER            | GROUP U     | JSERS                                                                                  |            |                |
|      | Select a User Account | it to Manage: |              |                     |             |                                                                                        |            |                |
|      | User Name             | Full Name     | Fax          | Email               |             |                                                                                        |            |                |
| 3    | Admin_TempProvider    | Temp Provider | 207-888-8888 | lwichmann@kepro.com | Manage User | Manage Providers                                                                       |            |                |
|      | User_One              | User One      | 207-888-8558 | lwichmann@kepro.com | Manage User | Manage Providers                                                                       |            |                |

- 3. Select a different NPI number to add users
- 4. Users already added to the organization display in the User box.
- 5. Select the user's name, and select the double arrows to add the user; then select their role. Save all changes.

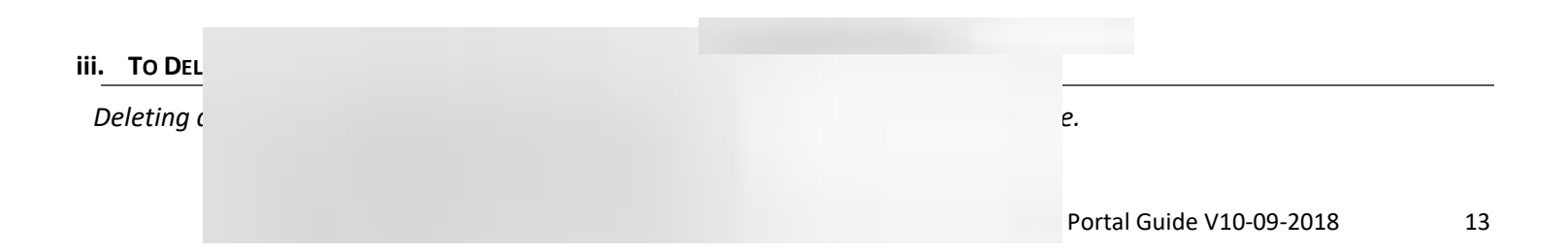

1. Select Manage Providers and Preferences.

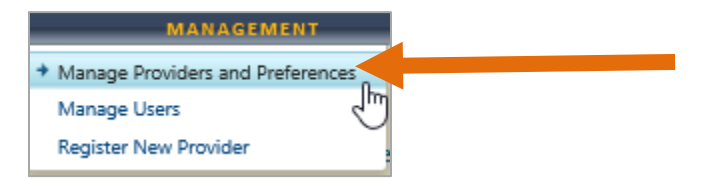

2. Select the **Users** link associated with the appropriate NPI number.

| KEPRO, Atrezzo |                                              |            | Contract: Maine DHHS    |                                |       | Total (work-in-progress) Requests:<br>Total Saved (not submitted):<br>Total Submitted: |        | 0<br>0<br>Logout |
|----------------|----------------------------------------------|------------|-------------------------|--------------------------------|-------|----------------------------------------------------------------------------------------|--------|------------------|
| номе           | REQUESTS                                     | SEARCH     | MANAGE                  | VIENT                          |       | MY ACCOUN                                                                              | т      | HELP             |
|                | Select a Provider to manage its preferences: |            | GE PROVIDER             | GROUP                          |       |                                                                                        |        |                  |
|                |                                              |            |                         |                                |       |                                                                                        |        |                  |
|                | DENTAL SPECIALISTS OF MAINE, LLC             | 1811197601 | 01 - Group of Providers | 765 HIGH ST.<br>BATH ME 04530- | Users | Preferences                                                                            | Remove |                  |

3. A list of users associated with the selected NPI number displays. Select Remove to remove the user.

| номе        | REQUESTS                        | SEARCH                 | MAN                   |                                                                                           | MY ACCOU                                                        | NT         | HELP     |
|-------------|---------------------------------|------------------------|-----------------------|-------------------------------------------------------------------------------------------|-----------------------------------------------------------------|------------|----------|
|             | USERS                           | FOR DENTA              | AL SPECIA             | LISTS OF MAIN                                                                             | E, LLC                                                          |            |          |
| Please ma   | ake sure to save all changes be | fore navigating away f | rom the page.         |                                                                                           |                                                                 | Save All ( | Changes  |
| Available L | Users from your Provider Group: |                        | Users that are associ | iated with this provider:                                                                 |                                                                 |            |          |
|             |                                 | >>                     | Temp Provider         | Group Admin     Group Admin+Report     Group Admin     Group Admin     Group Admin+Report | Admin     Admin+Reports     Admin     Admin     Admin     Admin | • User     | [remove] |
|             |                                 |                        |                       |                                                                                           |                                                                 |            |          |
|             | Add New User                    |                        |                       |                                                                                           |                                                                 | Save All o | Changes  |

#### **D.** CHANGING TO A DIFFERENT NPI

You will automatically be logged into the NPI account you accessed last.

## i. IF YOU ARE ALLOCATED TO MULTIPLE NPIS - HOW TO CHANGE TO A DIFFERENT NPI/PROGRAM

You will automatically be logged into the NPI account you accessed last. To change to a different NPI/Program:

1. Select the **Change Context** button to display other NPI programs.

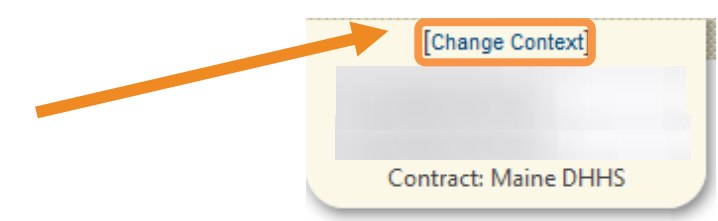

2. Other NPI programs will display that you may select to submit requests under. Select the NPI you want to submit service requests under.

| Name | NPI        | Provider Type                                 | Address                                       | Action | 1    |
|------|------------|-----------------------------------------------|-----------------------------------------------|--------|------|
|      | 1508291089 | 78 - Facility-Agency-Organization NR Provider | PO BOX 40<br>CARIBOU ME 04736-                | Select | Info |
|      | 1518283126 | 78 - Facility-Agency-Organization NR Provider | 66 SPRUCE ST. STE B<br>PRESQUE ISLE ME 04769- | Select | Info |
|      | 1629393327 | 78 - Facility-Agency-Organization NR Provider | 4 MAIN ST<br>VANBUREN ME 04785-               | Select | Info |
|      | 1942277819 | 77 - Multi-Disciplinary Provider              | PO BOX 40<br>CARIBOU ME 04736-                | Select | Info |

# E. MY PROFILE

#### i. SET UP YOUR PROFILE

Under the **My Account** tab, select **My Account** to add personal contact information, change your password, or edit your security questions.

| номе | REQUESTS                                                                              | SEARCH                  | MANAGEN                                     | AENT                             | MY ACCOUNT                    | HELP             |
|------|---------------------------------------------------------------------------------------|-------------------------|---------------------------------------------|----------------------------------|-------------------------------|------------------|
|      | USERS                                                                                 | FOR DENTA               | AL SPECIALIS                                | TS OF MA                         | My Account<br>Change Secution |                  |
|      | Please make sure to save all changes bet<br>Available Users from your Provider Group: | fore navigating away fr | om the page.<br>Users that are associated w | ith this provider:               |                               | Save All Changes |
|      |                                                                                       |                         | Temp Provider                               | Group Admin     Group Admin+Repo | O Admin O                     | User [remove]    |
|      |                                                                                       | >>                      | User One                                    | O Group Admin                    | O Admin 🖲                     | User [remove]    |
|      |                                                                                       |                         |                                             | O Group Admin+Repo               | rts O Admin+Reports           |                  |
|      | Add New User                                                                          |                         |                                             |                                  |                               | Save All Changes |

| YOUR ACCOUNT INFORMATION                                                                                                    |  |
|----------------------------------------------------------------------------------------------------|--|
| Passwords must be a minimum of 8 letters and a maximum of 16. Passwords must contain at least<br>one uppercase letter, one lowercase letter, one number, and one special character. Special characters<br>are @, %, +, \ /, `, !, #, \$, ^, ?, :, , (, ), { }, [,], ~, -, Use the form below to change your account<br>information. |  |
| ACCOUNT INFORMATION                                                                                                    |  |
| ACCOUNT INFORMATION                                                                                                    |  |
| New Password:<br>Confirm New Password:<br>Change Password                                                                                                    |  |
| CONTACT INFORMATION                                                                                                    |  |
| First Name: * Temp<br>Last Name: * Provider                                                                                                    |  |

# NAVIGATION – ATREZZO HOME SCREEN AND TABS

Different tabs are available at the top of your home screen to that allows you to complete different tasks.

|      | RO. Atrezzo                                           |                        | DENTAL SPECIALISTS OF MAINE, LLC<br>TEMP PROVIDER<br>Contract: Maine DHHS | Total (work-in-progress) Requests:<br>Total Saved (not submitted):<br>Total Submitted: | Q<br>Q<br>Logout                                               |
|------|-------------------------------------------------------|------------------------|---------------------------------------------------------------------------|----------------------------------------------------------------------------------------|----------------------------------------------------------------|
| номе | REQUESTS                                              | SEARCH                 | MANAGEMENT                                                                | MY ACCOUNT                                                                             | HELP                                                           |
|      | View Requests<br>Create New Request<br>Message Center | Member<br>Request/Case | Manage Providers and Preferences<br>Manage Users<br>Register New Provider | My Account<br>Change Security Question                                                 | User Guide (PDF)<br>F.A.Q. (PDF)<br>Latest Release Notes (PDF) |
|      |                                                       |                        |                                                                           |                                                                                        | Password Guidelines (PDF)                                      |

- 1. Home tab:
  - View unread Messages and Requests Saved but Not Submitted.
- 2. Requests tab:
  - View Requests that has been submitted
  - Submit new requests
  - View Messages in the Message Center

- 3. Search tab
  - Search for specific service requests by either the Request/ Case ID or the member information.
- 4. Management tab Only available to users with an Admin + Report role
  - Setup users, change permissions, reset passwords, and register new NPI numbers.
- 5. My Account tab
  - Setup account settings (name, e-mail, fax etc.) and update security settings
- 6. Help tab
  - To view resources/ instructional guides for utilizing the system
- 7. Reports tab Only available to users with an Admin + Report role
  - To view the Daily Authorization Report
- 8. Dashboard (example below)
  - The system offers a dashboard of cases submitted or saved. Select the number to view the requests. These numbers are applicable to the entire NPI/organization and not just the specific Provider.

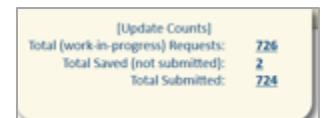

# CLINICAL PROCESSES

- The training document is intended to be used by all Providers across all programs.
- Most elements in the workflow and training document are standard across all programs and although a BHH example has been used, the steps will be similar for all programs.
  - BHH also has some unique elements that are specific to the program and therefore, BHH specific content has been highlighted in grey and can be ignored by other programs.

# A. SUBMIT A REGISTRATION/ PA IN ATREZZO

Overview on how to submit a Registration/PA on KEPRO/ Atrezzo - An example for BHH (but applicable to all)

#### 1. Login

One login/password is required for multiple NPIs (National Provider Identification). This is assigned by the Atrezzo Administrator.

• Enter your Username and Password

| KEPRO Atrezzo | PLEASE LOGIN<br>5/16/2017 9:46:53 AM                                                                                                    |       |
|---------------|----------------------------------------------------------------------------------------------------|-------|
|               |                                                                                                    | Login |
|               | LOGIN<br>Please enter your username and password to<br>access the Atrezzo Provider Portal.<br>If you don't already have a KEPRO account.<br>you can Register here .<br>USERNAME: PASSWORD:<br>Login<br>Forgot Password? |       |

The following window will appear once you have logged in. Listed are **Messages** and **Request not yet submitted** throughout the Provider Organization, not specific to the Provider.

|           |          |           |                                                           |                                |                            |            |          | Logout |
|-----------|----------|-----------|-----------------------------------------------------------|--------------------------------|----------------------------|------------|----------|--------|
| HOME      | REQUESTS | SEARCH    | MANAGEMENT                                                | PROVIDE                        | R REPORTS                  | MY A       | ACCOUNT  | HELP   |
|           |          | REQUES    | MESSAG<br>You have 0 unread messages - Go<br>TS SAVED BUT | ES<br>to Message Cen<br>NOT SU | <sup>iter</sup><br>BMITTED |            |          |        |
| Contract  | Туре     | Member ID | Member Name                                               | DOB                            | Last Modified              | Start Date | End Date | Action |
| Maine ASO | Outpati  |           |                                                           |                                |                            |            | )18      | Select |
| Maine ASO | Outpa    |           |                                                           |                                |                            |            | D18      | Select |
| Maine ASO | Outpa    |           |                                                           |                                |                            |            | D18      | Select |
|           |          |           |                                                           |                                |                            |            |          |        |

If there is multiple NPI numbers - be sure to select the appropriate NPI number for your submissions.
 Select the appropriate NPI number by selecting Change Context located right above your Name to view the list of NPIs e.g.

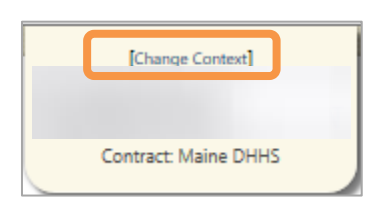

• Choose **Select** below to open the appropriate NPI number.

| Name | NPI | Provider Type                    | Address | Action |      |
|------|-----|----------------------------------|---------|--------|------|
|      |     | 77 - Multi-Disciplinary Provider |         | Select | Info |
|      | 1   | 77 - Multi-Disciplinary Provider |         | Select | Info |

#### 2. Start a New Service Request

In the window below you can view requests that have been set-up but not submitted (organization wide).

- To start a New Request click on New Request (circled in orange below).
  - To work on a request that has been saved but not submitted click on the select button (circled in blue below), OR enter either a case # or MaineCare # to bring all of the cases, submitted and non-submitted in view.

| номе     | REQUESTS | SEARCH    | MANAGEMENT           |                   | PROVIDER REPORTS |            | MY ACCOUNT | HELP   |
|----------|----------|-----------|----------------------|-------------------|------------------|------------|------------|--------|
|          |          |           |                      |                   |                  |            |            |        |
|          |          |           | You have 0 unread me | ssages - Go to Me | ssage Center     |            |            |        |
|          |          | REC       | UESTS SAVED          | BUT NO            | T SUBMITTED      | )          |            |        |
| Contract | Туре     | Member ID | Member Name          | DOB               | Last Modified    | Start Date | End Date   | Action |
|          |          |           |                      |                   |                  |            | E.         | Select |
|          |          | I I       |                      |                   |                  |            | 3          | Select |

#### 3. Search for/ Look up a member

- You can look up your member:
  - By Case Id Number (select **Request** from the toolbar circled in yellow above).
  - By Authorization Number (select **Request** from the toolbar circled in yellow above).
  - By MaineCare/ Temp ID number (select **Search** circled in green above).
    - i. A temporary ID number is assigned to a member that does not have a MaineCare number, or is partially eligible within the date range requested.
  - By Member Last Name and Birthdate (select **Search** circled in green).
- The Member Search window is displayed below. Enter **Member ID** or **Member Last Name** and **Member Birthdate** and select **Search**

| HOME | REQUESTS | SEARCH | MANAGEMENT                             | PROVIDER REPORTS          | MY ACCOUNT | HELP |
|------|----------|--------|----------------------------------------|---------------------------|------------|------|
|      |          |        | MEMBEI                                 | R SEARCH                  |            |      |
|      |          |        | Search for a member                    | using the criteria below. |            |      |
|      |          |        |                                        |                           |            |      |
|      |          |        |                                        |                           | _          |      |
|      |          |        | Member ID:                             | ~                         |            |      |
|      |          |        | Member Last Name:<br>Member Birthdate: |                           |            |      |
|      |          |        | s s                                    | earch                     |            |      |
|      |          |        |                                        |                           |            |      |
| _    |          |        |                                        |                           |            |      |

• The member demographic information will be displayed. Check that the member information that appears on the screen is the one that you wish to submit a service request for. When you have confirmed that this is the member you should be submitting for, click on **Select.** 

|               |                     |                  |                 | [Change C     | ontext]            |                     | Tota                | l (work-in-p<br>Total Sav | [Update Counts]<br>progress) Requests:<br>ed (not submitted): | <u>726</u><br>2 |                |
|---------------|---------------------|------------------|-----------------|---------------|--------------------|---------------------|---------------------|---------------------------|---------------------------------------------------------------|-----------------|----------------|
|               | rezzo               |                  |                 | Contract: Ma  | ine DHHS           |                     |                     |                           | Total Submitted:                                              | 724             |                |
| HOME REQUESTS | SEARCH              | 1 1              | MANAGEMEN       | т ).          | PR                 | OVIDER REPO         | RTS                 | 1                         | MY ACCOUNT                                                    |                 | Logout<br>HELP |
|               |                     |                  | MEN             | MBER          | SEARCH             | I                   |                     |                           |                                                               |                 |                |
|               |                     |                  |                 |               |                    |                     |                     |                           |                                                               |                 |                |
|               | Member ID           | Last Name        | First Name      | Address       | DOB                | Case Count          | Contract            |                           |                                                               |                 |                |
|               |                     |                  |                 |               | )                  | 0                   | Maine DHHS          | Select                    |                                                               |                 |                |
|               |                     |                  |                 |               |                    |                     |                     |                           |                                                               |                 |                |
| Privz         | icy Policy/Terms of | Use   Powered by | KEPRO   Contact | Copyright © 2 | 011 KePortal   All | Rights Reserved   \ | fersion 2.0.0.11382 | ! (Atrezzo_Pro            | od)                                                           |                 |                |

- If a member does not have active MaineCare, an option to <u>ADD for non-MaineCare members</u> will appear.
- Create a new request by selecting the **New Request** button.

|                           |                          |                  |                       |                    |              | Logout |
|---------------------------|--------------------------|------------------|-----------------------|--------------------|--------------|--------|
| HOME REQ                  | UESTS SEARCH             | MANAGEMENT       | PROVIDER REPOI        | RTS                | MY ACCOUNT H | IELP   |
|                           |                          | RE               | H BORM                | ET                 |              |        |
|                           | ZACAHRIAH BOR            | ИЕТ<br>67359911А | Birth Date: 09/09/199 | 9                  |              |        |
|                           |                          |                  |                       |                    |              |        |
|                           |                          |                  |                       |                    |              |        |
|                           |                          |                  |                       |                    | J            |        |
| Submitted Requests        | Servicing/Attending/FOFT | equesis          |                       |                    |              |        |
| Case ID<br>(Reference ID) | Status                   | Request Info     | Service Type          | Service<br>Date(s) | Providers    |        |
|                           |                          |                  | lew Request           |                    |              |        |

<u>Please Note:</u> If a member is not found, click Create Temp Member to create a member. Take note of the temporary ID once you create the record

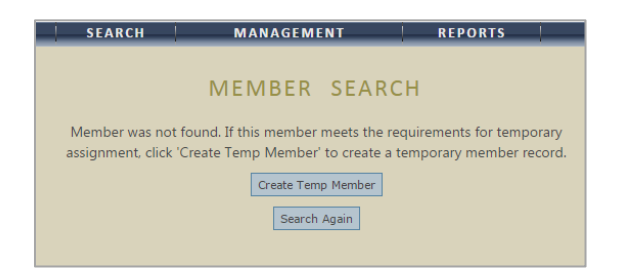

#### 4. Create the Request

- Depending on the program, complete the fields below by clicking on the drop down arrow and selecting the appropriate value.
  - Select request type:
    - i. **Inpatient**: Hospital based services ONLY (Section 45/46)
    - ii. Outpatient: Community Based Services
  - Select sub contract: Remains Maine ASO.
- Click on the **Create Request** button.

| Submitted Requests        | Servicing/Attending/PCP Requests                                                                                                    |                            |                |                    |           |  |  |  |
|---------------------------|----------------------------------------------------------------------------------------------------|----------------------------|----------------|--------------------|-----------|--|--|--|
| Case ID<br>(Reference ID) | Status                                                                                                    | Request Info               | Service Type   | Service<br>Date(s) | Providers |  |  |  |
|                           | Select                                                                                                    | t request type: Outpatient | Create Request | Cancel             |           |  |  |  |
|                           |                                                                                                    |                            |                |                    |           |  |  |  |
|                           | Privacy Policy/Terms of Use   Powered by KEPRO   Contact   Copyright @ 2011 KePortal   All Rights Reserved   Version 2.0.0.11963 (Atresso Prod) |                            |                |                    |           |  |  |  |

#### 5. The Outpatient Services Request Window

| <ul> <li>Patient Detail</li> <li>Requesting Provider</li> <li>Service Provider</li> <li>Attending Physician</li> <li>Service Detail</li> <li>Procedures</li> <li>Diagnoses</li> <li>Clinical Information</li> <li>Attached Documents</li> <li>Questionnaires</li> </ul> | REQUESTING PROVIDER         Name         Provider Type         Address         Phone         Official communication of service authorization will be specific.         Far *         *denotes required field |
|----------------------------------------------------------------------------------------------------|----------------------------------------------------------------------------------------------------|

The layout of this window is standard with **links** in the left panel/ section and the coinciding information appearing in the right panel/ section:

*Proceed by clicking on the tabs in the left panel of the screen and entering information in the right panel/ section. Another way of navigating through the pages is by clicking on* **Next** or **Previous**.

- Save/ Save for later saves the information.
- Cancel Request this command will delete the case completely.
- Submit use when all information has been entered or attached and the case is complete.

#### The Patient Detail Section:

- If you are adding a temporary person, make especially sure that the member information and demographics information is accurate.
- The demographic information for MaineCare members that displays on this screen is pre-populated from MaineCare and cannot be changed. To change any demographic information, please have your member contact their local DHHS Office.

#### The Requesting Provider Section:

• This section contains information on the organization. This information is pre-populated. Click on **Next** to proceed.

KEPRO Atrezzo Portal Guide V10-09-2018

22

• Make sure that the NPI number listed is the appropriate one.

| HOME | REQUESTS              | SEAR            | сн  | MANAGEME | NT            | PROVIDER REPORTS |        | ,    | MY ACCOUNT | HELP |
|------|-----------------------|-----------------|-----|----------|---------------|------------------|--------|------|------------|------|
|      |                       |                 |     | CHOOSE   | PROVIDER      | CONTEXT          |        |      |            |      |
|      | Please select a provi | ider to work wi | th: |          |               |                  |        |      |            |      |
|      |                       |                 |     |          |               |                  |        |      | Provider   |      |
|      |                       |                 |     |          |               |                  |        |      |            |      |
|      |                       |                 |     |          |               | L                |        |      |            |      |
|      |                       | Name            | NPI |          | Provider Type | Address          | Action |      |            |      |
|      |                       |                 |     |          |               |                  | Select | Info |            |      |
|      |                       | -               |     | 1        |               |                  |        |      |            |      |
|      |                       |                 |     |          |               |                  | Select | Info |            |      |
|      |                       | _               |     | 1        |               | 3400 FIL 040721  |        |      |            |      |
|      |                       |                 |     |          |               |                  | Select | Into |            |      |
|      |                       | -               |     | •        |               |                  | Select | Info |            |      |
|      |                       |                 |     | 1        |               |                  |        |      |            |      |
|      |                       | -               |     |          |               |                  | Select | Info |            |      |
|      |                       |                 |     | ļ        |               | 3MED THE 040721  |        |      |            |      |

- Skip the Service Provider and Attending Physician Section.
- Attending Physician can be entered for Section 46 Services.

# The Service Detail Section:

- On this page you are requesting the actual service.
- In this example we are submitting a PA for BHH.
- For Service Type: Select from dropdown the appropriate MaineCare regulation section.
- For Request Type (Program Specific): For this program (BHH) you will select a PA (Prior Authorization).
- The FIPS Code is not used and left blank.
- Click on **Next** to proceed to the next page.

| OU                                                                                                    | JTPATIENT SERVICES REQ. Select One                                                                                                    |
|----------------------------------------------------------------------------------------------------|----------------------------------------------------------------------------------------------------|
| <ul> <li>Patient Detail<br/>Requesting Provider</li> <li>Service Provider<br/>Attending Physician</li> <li>Service Detail<br/>Procedures<br/>Diagnoses<br/>Clinical Information<br/>Attached Documents</li> <li>Questionnaires</li> </ul> | Service Type * Request Type FIPS Code Contexp Contexp |

# The Procedures Section:

• Select the procedures by clicking on the **Find** button below to open the Procedure Search Window.

| KEPRO. Atrezzo                                                                                          | [Change Context]<br>Contract: Maine DHHS | [Update Counts]<br>Total (work-in-progress) Requests:<br>Total Saved (not submitted):<br>Total Submitted: | 726<br>2<br>724 |
|----------------------------------------------------------------------------------------------------|------------------------------------------|----------------------------------------------------------------------------------------------------|-----------------|
| OME REQUESTS SEARCH                                                                                     | MANAGEMENT PROVIDER RE                   | EPORTS MY ACCOUNT                                                                                         | Log<br>! HEL    |
|                                                                                                    | UTPATIENT SERVICES REQUES                | T                                                                                                    |                 |
| Requesting Provider<br>Requesting Provider<br>Service Provider<br>Attending Physician<br>Service Detail | Use the search below to add p            | Find Show Preferred                                                                                       |                 |
| Procedures<br>Diagnoses<br>Clinical Information<br>Attached Documents<br>Questionnaires                 | - beneres requ                           | veo jaco                                                                                                  |                 |
|                                                                                                    |                                          |                                                                                                    |                 |

| Code Starts with       T         Description       Smart Search         Image: Search       Find         T1020HE       Adult PNMI - Personal Care*         Search       Find         T1020HE       Adult PNMI - Personal Care*         Search       Select         T2015PC       Agency Home Support with Medical Add-On*         Search       Select         T2017       Habil res waiver 15 min*         Search       Select         T2017       Habil res waiver 15 min*         Search       Select         T20175C       Home Supports with Medical Add-On*         Searcice Provide       Attending Phys         Service Provide       Attending Phys         Service Detail       Procedures         Diagnoses       Opioid Health Homes - Dispensing Provider*         Clinical Inform       Attached Docu         Questionnaire       Close         Previous       Next |                                                                                                    | Procedure S                                                           | earch                                                                                                    | (                                                        |                         | Logout |
|----------------------------------------------------------------------------------------------------|----------------------------------------------------------------------------------------------------|-----------------------------------------------------------------------|----------------------------------------------------------------------------------------------------|----------------------------------------------------------|-------------------------|--------|
| Patient Detail<br>Requesting Pro-<br>Service Provide<br>Attending Phy-<br>Service Detail<br>Procedures<br>Diagnoses<br>Clinical Informa<br>Attached Docu<br>Questionnaire                                                                                                    |                                                                                                    | Code Star<br>Descriptio<br>Smart Sea<br>T1020HE<br>T2016PD<br>T2016SC | ts with T n cch Adult PNMI - Personal Care* Agency Home Support * Agency Home Support with Medical Add-On*                                                                                                    | Find<br>Select<br>Select<br>Select                       |                         | HELP   |
| This multiple Descriptions       "Has Multiple Descriptions       Clinical Informa       Attached Docu       Questionnaire:                                                                                                    | Patient Detail<br>Requesting Pro<br>Service Provide<br>Attending Phys<br>Service Detail<br>Procedures | T2017<br>T2017SC<br>T2022HA<br>T2022HB<br>T2022HG<br>T2022HG52        | Habil res waiver 15 min"<br>Home Supports with Medical Add-On"<br>Behavioral Health Homes - Child"<br>Behavioral Health Homes - Adult"<br>Opioid Health Homes - Dispensing Provider"<br>Opioid Health Homes - Prescription Only Provider" | Select<br>Select<br>Select<br>Select<br>Select<br>Select | quest<br>Show Preferred |        |
|                                                                                                    | Diagnoses<br>Clinical Inform<br>Attached Docu<br>Questionnaire                                        | *Has Multiple                                                         | Descriptions<br>III<br>Prev                                                                                                    | Close                                                    |                         |        |

- Click on **Find** in the Procedure Search window to locate the appropriate Billing Codes.
- Use the fields and drop down lists to find the applicable procedure. This section will be very specific depending on the program for which the Registration/PA is applied for.
- You can search for codes by only entering the first letter which will then display a list of codes for you to review and select from.

#### For example for BHH:

- In the Procedure Search Window, insert T into the **Code Starts with** field.
- A list of T-codes will appear.
- Select the appropriate code from the list by clicking on the blue **Select** field T2022 will be the appropriate code and then HB (Adult) or HA (Child) as a modifier.

#### For Outpatient Services:

- <u>Choose from the many descriptions</u> associated with the code that you are selecting e.g. H0004, then Adult Facility.

#### For BHH Programs only:

- A billing period is from the 21st to the 20th of a month. For this particular program cases are approved by date. For a child a PA would be 30 days, which equals to one unit. For adult, a PA would be 90 days, which equals to 3 units.
- Mid period admissions:
  - Start date is date of admission. End date is end of billing period (the 20th). The KEPRO reviewer will, once approved, add an additional unit and extend the end date to the following month.
  - It is very important to select the **Save** button to save/"lock-in" the selected description.
    - Always use calendar date picker when entering the date.

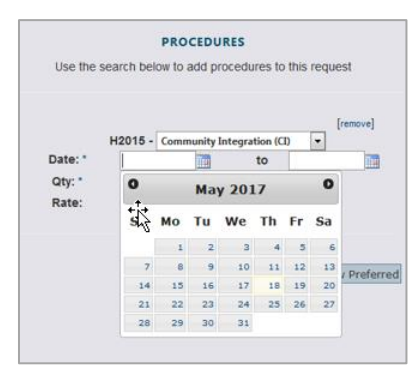

| REQUESTS SEARCH      | MANAGEMENT     | PROVIDER REPORTS                             | MY ACCOUNT     |
|----------------------|----------------|----------------------------------------------|----------------|
|                      |                |                                              |                |
|                      |                |                                              |                |
|                      |                |                                              |                |
|                      | OUTPATIENT SEI | RVICES REQUEST                               |                |
| It Patient Datail    |                | PROCEDURES                                   |                |
| Requesting Provider  | u              | ise the search below to add procedures to th | is request     |
| Service Provider     |                |                                              |                |
| Service Detail       | T20            | 22HA - Behavioral Health Homes - Chi 💌       | [remove]       |
| Procedures           | Date           | e: 09/21/2017 iii to 03/20/2018              | <b>1</b>       |
| Clinical Information | Qty:           | * 180 Weekly TRate:                          |                |
| Attached Documents   |                |                                              |                |
| Questionnaires       |                | Find                                         | Show Preferred |
|                      |                | * denotes required field                     |                |
|                      |                |                                              |                |
|                      |                | Previous                                     |                |

• Once the information has been entered, click on **Next** to proceed to the Diagnosis Window.

# The Diagnosis Section:

| номе | REQUESTS SEARCH                                                                                                    | MANAGEMENT           | PROVIDER REPORTS                                                                                             | MY ACCOUNT | HELP |
|------|----------------------------------------------------------------------------------------------------|----------------------|----------------------------------------------------------------------------------------------------|------------|------|
|      | <ul> <li>Patient Detail</li> <li>Requesting Provider</li> <li>Service Provider</li> <li>Attending Physician</li> <li>Service Detail</li> <li>Procedures</li> <li>Diagnoses</li> <li>Clinical Information</li> <li>Attached Documents</li> <li>Questionnaires</li> </ul> | <b>OUTPATIENT SE</b> | RVICES REQUEST<br>DIAGNOSES<br>the search below in order to add diagnoses to this requ<br>Find Show Preferre | est        |      |
|      |                                                                                                    |                      | Previous Next                                                                                                |            |      |

- Click on the **Find** button. The Diagnosis Search box will appear (Codes are ICD 10).
- Enter the first letter of the diagnosis code for a drop down list and select the appropriate diagnosis.

|                      | Diagnosis Search              |       |                                                                                                    |                       |
|----------------------|-------------------------------|-------|----------------------------------------------------------------------------------------------------|-----------------------|
|                      | Diagnosis Search              |       | •                                                                                                    |                       |
|                      | Code Type<br>Code Starts with | ICD10 | 7                                                                                                    |                       |
|                      | Description                   | f41.1 | n in the second second s |                       |
| Patient Detail       | Smart Search                  | f41.9 | Search                                                                                                    |                       |
| Service Provider     |                               | f41.0 |                                                                                                    | noses to this request |
| Attending Physician  |                               | F41.9 | Close                                                                                                    | Show Preferred        |
| Service Detail       |                               | 141.1 |                                                                                                    |                       |
| Diagnoses            |                               |       |                                                                                                    |                       |
| Clinical Information |                               |       |                                                                                                    |                       |
| Attached Documents   |                               |       |                                                                                                    |                       |
| Questionnaires       |                               |       |                                                                                                    |                       |
|                      |                               |       |                                                                                                    |                       |

- Find and select the correct diagnosis code. Enter the appropriate diagnosis and click on **Next** to proceed.
- The diagnosis must be filled in (mandatory).
- For BHH specific the diagnosis must be a qualifying diagnosis.

| Patient Detail                                                                                                    | DIAGNOSES                                                                                                    |
|----------------------------------------------------------------------------------------------------|----------------------------------------------------------------------------------------------------|
| <ul> <li>Requesting Provider</li> <li>Service Provider</li> <li>Attending Physician</li> <li>Service Detail</li> <li>Procedures</li> <li>Diagnoses</li> <li>Clinical Information</li> <li>Attached Documents</li> <li>Questionnaires</li> </ul> | Use the search below in order to add diagnoses to this request Primary Type Code Description ICD10 F41.0 PANIC DISORDER WITHOUT [remo AGORAPHOBIA Find Show Preferred |
|                                                                                                    | Previous                                                                                                    |

- For Registration with an Outpatient, **if no diagnosis is yet available, you can use F99** (mental health disorder) until diagnosis has been finalized. Note that the diagnosis can be added to the case in the CSR or when additional units are added to a current case.
- For **substance abuse R69 can be used for initial DX if no SA DX** is available at the time of submission.

#### The Attached Documents Section:

There is no Attachments necessary for BHH PAs

Select the *Attached Document* link in the left panel of the Outpatient Services Request window to open the **Attached Documents** window.

• Select the **Browse** button and locate the supporting document.

| C                                                                                                    | Outpatient Services Request                                                                                                    |
|----------------------------------------------------------------------------------------------------|----------------------------------------------------------------------------------------------------|
| <ul> <li>Patient Detail</li> <li>Requesting Provider</li> <li>Service Provider<br/>Attending Physician</li> <li>Service Detail</li> <li>Procedures</li> <li>Diagnoses<br/>Clinical Information</li> <li>Attached Documents<br/>Questionnaires</li> </ul> | ATTACHED DOCUMENTS<br>All files uploaded will be encrypted and stored in a secure location in<br>accordance to HIPAA standards, please do not password protect or<br>personally encrypt any files you wish to upload.<br>Browse No file selected.<br>Document Type: (select One)<br>Attach File<br>Previous Next |
| I understand t<br>precertification                                                                                                    | hat precertification does not guarantee payment. I understand that<br>only identifies medical necessity and does not identify benefits.                                                                                                    |

• Specify the Document Type and select Attach File

**Please note:** Documents cannot be removed by the user or by KEPRO once a case has been submitted. Please verify that the documents that have been uploaded are that of the member you are submitting the request for, prior to submitting.

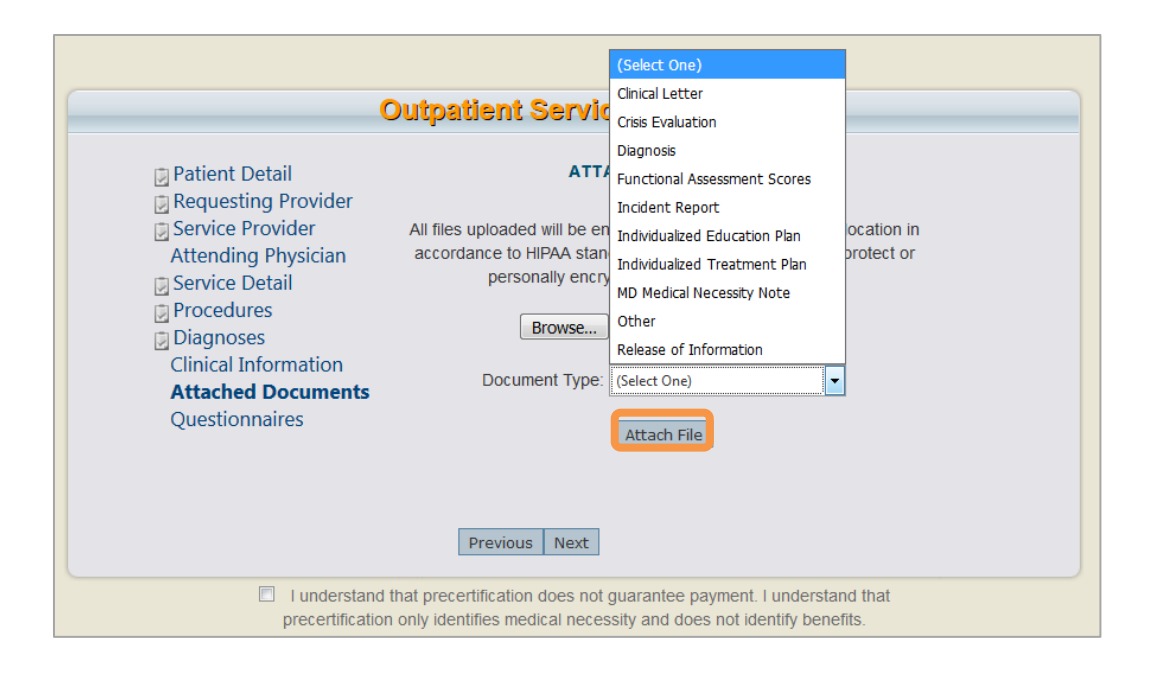

• If you wish to remove an attached file, select **Remove.** 

| (                                                                                                    | Dutpatient Services Request                                                                                                    |
|----------------------------------------------------------------------------------------------------|----------------------------------------------------------------------------------------------------|
| <ul> <li>Patient Detail</li> <li>Requesting Provider</li> <li>Service Provider</li> <li>Attending Physician</li> <li>Service Detail</li> <li>Procedures</li> <li>Diagnoses</li> <li>Clinical Information</li> <li>Attached Documents</li> <li>Questionnaires</li> </ul> | ATTACHED DOCUMENTS<br>All files uploaded will be encrypted and stored in a secure location in<br>accordance to HIPAA standards, please do not password protect or<br>personally encrypt any files you wish to upload.<br>Browse No file selected.<br>Document Type: (Select One) ()<br>Attach File |
|                                                                                                    | Attached:<br>kepro hin notification 3-10-2017.pdf Diagnosis [remove] Previous Next                                                                                                    |
| I understand<br>precertification                                                                                                    | that precertification does not guarantee payment. I understand that<br>only identifies medical necessity and does not identify benefits.                                                                                                    |

#### The Questionnaires Section:

- Required clinical information is entered into questionnaires.
- Click on the Questionnaire link to open the link and complete each questionnaire (specific to program).

| Error: Referral Prior Auth, and Continued Stay revi                                                                                                    | ews only available for members with current                    | MaineCare eligibility.                                     |  |
|----------------------------------------------------------------------------------------------------|----------------------------------------------------------------|------------------------------------------------------------|--|
|                                                                                                    |                                                                |                                                            |  |
|                                                                                                    | OUTPATIENT SERVICES                                            | REQUEST                                                    |  |
| Patient Detail     Requesting Provider     Attending Physician     Service Detail     Procedures     Diagnoses     Clinical Information     Attached Documents     Questionnaires | Questionnaire Name<br>General<br>Behavioral Health Homes (BHH) | QUESTIONNAIRES<br>Status<br>Not Completed<br>Not Completed |  |
|                                                                                                    |                                                                | Previous                                                   |  |

| HOME REQUE  | STS SEARCH                        | MANAGEMENT                          | PROVIDER REPORTS | MY ACCOUNT HELP   |
|-------------|-----------------------------------|-------------------------------------|------------------|-------------------|
| Edit        | Questionnair                      | e                                   |                  |                   |
| Save Change | es Mark as Completed              | Status: Inc                         | omplete          | Return To Request |
| Gene        | ral                               |                                     |                  |                   |
| 1           | Please describe the member's cont | tinued need for this level of care: |                  |                   |
|             |                                   |                                     |                  |                   |
| 2.          | What has been the progress towar  | d goals?                            |                  |                   |
|             | (Please select one.)              | *                                   |                  |                   |
|             | O None                            |                                     |                  |                   |
|             | O Minimal                         |                                     |                  |                   |

- Regularly Save Changes to submit the final completed version of the Questionnaire. Mark as Complete
- For BHH for an initial PA only the **General Questionnaire** needs to be partially completed:
- Question 1: Enter the reason for presenting problem
- Question 8: Enter the diagnosis date.
  - The BHH Questionnaire does not need to be completed for a PA.
- Save changes and return to the request.
- You do not have to enter CANS with a PA.
- 6. Submit the Registration/PA:

| I understand that precertification does not g<br>benefits. | juarantee payment. I unde | rstand that precerti | fication only identi | fies medical necessity and does not identify |
|------------------------------------------------------------|---------------------------|----------------------|----------------------|----------------------------------------------|
|                                                            | Save Save for later       | Cancel Request       | Submit               |                                              |

- The box must be checked prior to submission.
- Click on the Submit button to submit the completed Registration/PA for approval.
- 7. Possible Outcomes:
  - Submission Failure: Error messages will appear in red to indicate what the issues are in the completion process e.g. inaccurate or conflicting information.
  - Scenarios:
  - Messages about existing cases that is open to another Provider.
    - Could be other providers listed for this individual (internal or external).
  - Member not discharged or non-concurrent services.
  - Dates are incorrect.
  - Inappropriate codes e.g. child and adult.
  - The member is not eligible for MaineCare.
    - The outcome of the application is entered under the **Status** field and could be one of the following:
      - o Void
      - o Discharge
      - Pending (Hold)
      - o Complete

# FOR REGISTRATIONS/PAs THAT ARE PENDING...

#### 8. Pending Registration/ PA Status

- Identify authorizations that are **pending**:
  - You only have until the date indicated in the comments sections in Atrezzo (usually 7 calendar days) to submit the necessary clinical information to satisfy the pending issue.

#### B. REQUEST ADDITIONAL UNITS ON AN EXISTING CASE SUBJECT TO EXPIRE IN THE FUTURE

Initially the member receives the standard amount of units (See **Kepro ASO Mainecare Funded Service Grid**) which is expected to last the duration of the case.

To request additional units, clinical information must be obtained to justify and support the request for additional units.

#### Identify which members' need additional units added to their current case

• Identify low unit members with a future expiration date.

#### Source information using e.g. the Treatment Plan

- Depending on which program, different questionnaires may apply and should be completed when preparing the KEPRO/ Atrezzo service request for submission online.
- As this is an application for additional units, which are outside the norm. Specific information is needed to support the request for additional units and authorization.

#### Request additional units in Atrezzo and submit

- The sourced information is entered/ uploaded into KEPRO/Atrezzo to support the submission.
- The case is submitted.

#### Overview on how to request additional units in Atrezzo and submit

#### 1. Select the Case

• Select the current case ID by identifying the current case on Atrezzo and clicking on **Select**.

| Γ | Submitted Requests                                | itted Requests Servicing/Attending/PCP Requests                   |                                         |                                             |                           |             |                                               |
|---|---------------------------------------------------|-------------------------------------------------------------------|-----------------------------------------|---------------------------------------------|---------------------------|-------------|-----------------------------------------------|
|   | Case ID<br>(Reference ID)                         | Status                                                            | Request Info                            | Service Type                                | Service<br>Date(s)        | Providers   |                                               |
|   | (N/A)<br>[Procedures]<br>[Diagnosis]              | Un-Submitted<br>Approved: 0<br>Denied: 0<br>Pending: 0<br>Void: 0 | Outpatient<br>Letters: 0<br>Messages: 0 | 220 - Section 65 Behavioral Health Services | 10/10/2017 -<br>4/6/2018  | [Servicing] | [Select]<br>[Extend]<br>[Copy]                |
|   | (N/A)<br>[Procedures]<br>[Diagnosis]              | Un-Submitted<br>Approved: 0<br>Denied: 0<br>Pending: 0<br>Void: 0 | Outpatient<br>Letters: 0<br>Messages: 0 | 220 - Section 65 Behavioral Health Services | 10/10/2017 -<br>3/7/2018  | [Servicing] | [Select]<br>[Extend]<br>[Copy]                |
|   | 172850497<br>(N/A)<br>[Procedures]<br>[Diagnosis] | Submitted<br>Approved: 1<br>Denied: 0<br>Pending: 0<br>Void: 0    | Outpatient<br>Letters: 0<br>Messages: 0 | 220 - Section 65 Behavioral Health Services | 10/10/2017 -<br>11/8/2017 | [Servicing] | [Select]<br>[Extend]<br>[Copy]<br>[Discharge] |

#### 2. Add Clinical Information

| Additional Clinical Information: |                          |
|----------------------------------|--------------------------|
| Additional clinical Information. |                          |
|                                  |                          |
|                                  |                          |
|                                  |                          |
|                                  |                          |
|                                  |                          |
|                                  |                          |
|                                  |                          |
|                                  |                          |
|                                  | Add Clinical Information |

- On the identified case:
  - Scroll down to the additional clinical information section on the case to add the units requested and the clinical information to support the request.
  - In this section document information supporting the additional unit request e.g. member is currently having difficulty in school, aggressive behavior is accelerating. Meetings with the member have increased from 1 session to two sessions a week. Requesting additional units to accelerate the treatment.
  - The information needs to be brief but concise.
- Looking at the Treatment Plan and Diagnosis pro-actively to ensure that the request is not compromised:
  - The Treatment Plan should be within the 3 month date range at the time of the additional unit request.
    - Attach the current Treatment Plan to the case.
  - The Diagnosis
    - Check the diagnosis in the EHR. If there are changes to the diagnosis in the EHR then you are required to update the case to match. The new diagnosis as well as the date of change must be documented in Atrezzo. The date of change should be updated in the General Questionnaire (marked below). Question number 8.
    - Examples of changes will include:
      - A unspecific diagnosis has been used for the initial registration. This diagnosis has since been specified.
      - Member has had their annual review since the case was originally entered and the diagnosis has changed.
      - If the member's diagnosis changed during the case period (during treatment).

| MESSAGES AND ATTACHMENTS                                                                                                   |
|----------------------------------------------------------------------------------------------------|
| MESSAGES                                                                                                    |
| View Messages (0)<br>Send New Message                                                                                      |
| LETTERS                                                                                                    |
| KEPRODenial-773019219-02.pdf                                                                                               |
| ATTACHED DOCUMENTS                                                                                                    |
| tp for jason apdf Individualized Treatment Plan                                                                            |
| eligibility letter ja 10-9-17.docx Clinical Letter                                                                         |
| Attach New Document (10 MB size limit):                                                                                    |
| Browse                                                                                                    |
| Acceptable File Types: pdf, tif, doc, docx, xls, xlsx, txt, rtf, gif, jpg, jpeg.<br>Document Type (required): (Select One) |
| QUESTIONNAIRES<br>General<br>RDS<br>Section 17                                                                             |

#### 3. Submit

• The updated clinical information is submitted by clicking on Add Clinical Information (circled below)

| Additional Clinical Information: |                          |
|----------------------------------|--------------------------|
|                                  |                          |
|                                  |                          |
|                                  |                          |
|                                  |                          |
|                                  |                          |
|                                  | Add Clinical Information |

- 4. Possible Outcomes
- Atrezzo only provides feedback on additional unit requests, if it was rejected.
- 5. For Pending Authorization Status: Initiate follow up procedures and monitor progress, to resolve issues prompted by the daily download.
  - Identify submissions that has been rejected and therefore are pending:
    - You have until the date indicated in Atrezzo to resolve pending issues (usually 7 calendar days)
    - o Gather and submit the necessary clinical information to satisfy the pending issue.

#### FOR AUTHORIZATIONS THAT ARE PENDING...

# C. SUBMIT A CSR

#### Identify which member needs a Continued Stay Review (CSR) to be submitted to KEPRO

• Members, whose case near expiration date, are identified.

#### Source information using the Treatment Plan or a Template (sent to Clinician)

• Depending on which program, different questionnaires may apply and should be completed when preparing the KEPRO/ Atrezzo Authorization for submission online.

#### Upload the authorization into Atrezzo and submit

• The sourced information) is entered/ uploaded into KEPRO/Atrezzo to support the submission.

Overview on how to complete and submit a CSR (Continuous Stay Review) on KEPRO/ Atrezzo: An example for BHH Child

- 1. Your Login
  - One login/password is required for multiple NPIs (National Provider Identification). This is assigned by the Atrezzo Administrator.
  - Enter your Username and Password

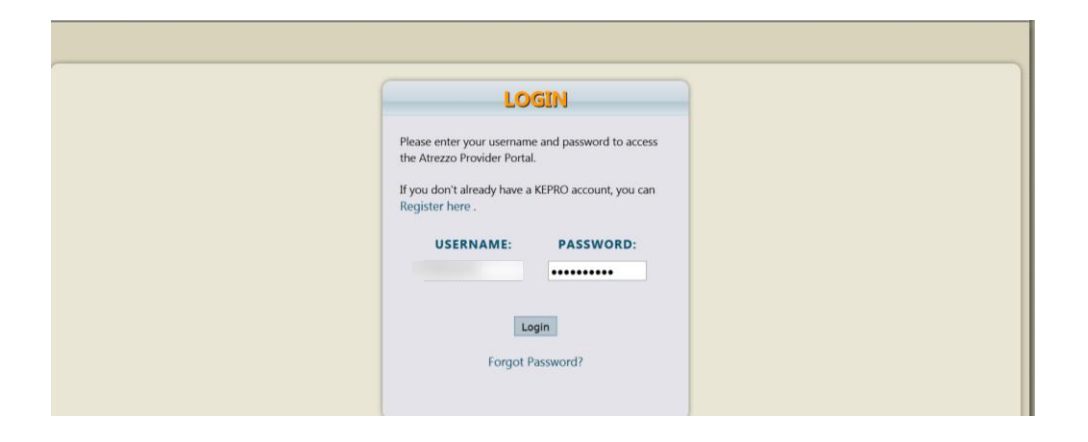

The following window will appear once you have logged in. Listed are **Messages** and **Request not yet submitted** throughout the Provider Organization, not specific to the person that submits the current service request.

| HOME      | REQUESTS   | SEARCH M  |                               | PROVIDE        | R REPORTS     | MY         | ACCOUNT  | Logo   |
|-----------|------------|-----------|-------------------------------|----------------|---------------|------------|----------|--------|
|           |            |           |                               |                |               |            |          |        |
|           |            |           | MESSAG                        | ES             |               |            |          |        |
|           |            | Yo        | u have 0 unread messages - Ge | to Message Cen | ter           |            |          |        |
|           |            | REQUEST   | S SAVED BUT                   | NOT SU         | BMITTED       |            |          |        |
| Contract  | Туре       | Member ID | Member Name                   | DOB            | Last Modified | Start Date | End Date | Action |
| Maine ASO | Outpatient |           |                               |                |               |            |          | Select |
| Maine ASO | Outpatient |           |                               |                |               | 1          |          | Select |
| Maine ASO | Outpatient |           |                               | 1              |               |            | 1        | Select |
|           |            |           |                               |                |               |            |          |        |

- <u>Be sure to select the appropriate NPI number for your submissions.</u> It is very important that your claim NPI and authorization NPI number match.
- If there is multiple NPI numbers be sure to select the appropriate NPI number for your submissions.
- Select the appropriate NPI number by clicking on the **Change Context** link located right above your Name e.g.

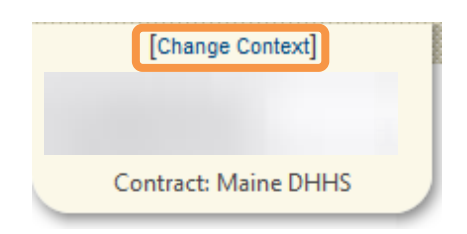

• Choose **Select** below to open the appropriate NPI number.

| Name | NPI | Provider Type                    | Address | Action |      |
|------|-----|----------------------------------|---------|--------|------|
|      |     | 77 - Multi-Disciplinary Provider |         | Select | Info |
|      | 1   | 77 - Multi-Disciplinary Provider |         | Select | Info |

#### 2. Start a New Service Request

In the window below you can view Messages and Requests Saved but Not Submitted (organization wide).

- To start a New Request click on **New Request** (circled in orange) below.
  - To work on a request that has been saved but not submitted click on the select button (circled in blue below), OR enter either a case # or MaineCare # to bring all of the cases, submitted and non-submitted in view.

| HOME        | RUESTS | EARCH                         | MANAGEMENT                         |                      | PROVIDER REPORTS                  | 1                       | ACCOUNT  | HELP   |
|-------------|--------|-------------------------------|------------------------------------|----------------------|-----------------------------------|-------------------------|----------|--------|
|             |        |                               |                                    | AGES                 |                                   |                         |          |        |
|             |        |                               | You have 0 unread me               | ssages - Go to Me    | ssage Center                      |                         |          |        |
|             |        |                               |                                    |                      |                                   |                         |          |        |
|             |        | REQ                           | QUESTS SAVED                       | BUT NO               | T SUBMITTED                       | )                       |          |        |
| Contract    | Туре   | Member ID                     | Member Name                        | DOB                  | Last Modified                     | Start Date              | End Date | Action |
|             |        |                               |                                    |                      |                                   |                         | 1        | Select |
|             |        |                               |                                    |                      | Section and a                     |                         | 3        | Select |
| New Request |        |                               |                                    |                      |                                   |                         |          |        |
|             |        |                               |                                    |                      |                                   |                         |          |        |
|             |        |                               |                                    | a sana na sa         |                                   | or more the second      |          |        |
|             | Pri    | vacy Policy/Terms of Use   Po | owered by KEPRO   Contact   Copyri | ight © 2011 KePortal | All Rights Reserved   Version 2.0 | 0.0.11382 (Atrezzo_Prod |          |        |

## 3. Search for/ Look up a member

- You can look up your member:
  - By Case Id Number (select **Request** from the toolbar circled in yellow above).
  - By Authorization Number (select **Request** from the toolbar circled in yellow above).
  - By MaineCare/ Temp ID number (select **Search** circled in green above).
    - i. A temporary ID number is assigned to a member that does not have a MaineCare number, or is partially eligible within the date range requested. The temporary number is used to submit grant and courtesy review cases.
  - By Member Last Name and Birthdate (select **Search** circled in green).
- The Member Search window is displayed below. Enter **Member ID** or **Member Last Name** and **Member Birthdate** and select **Search**

37

| НОМЕ | REQUESTS | SEARCH | MANAGEMENT                             | PROVIDER REPORTS          | MY ACCOUNT | HELP |
|------|----------|--------|----------------------------------------|---------------------------|------------|------|
|      |          |        | MEMBER                                 | R SEARCH                  |            |      |
|      |          |        | Search for a member                    | using the criteria below. |            |      |
|      |          |        |                                        |                           |            |      |
|      |          |        | Member ID:                             |                           |            |      |
|      |          |        | Member Last Name:<br>Member Birthdate: | or                        |            |      |
|      |          |        | s                                      | earch                     |            |      |
|      |          |        |                                        |                           |            |      |

• The member demographic information will be displayed. Check that the member information that appears on the screen is the one that you wish to submit a service request for. When you have confirmed that this is the member you should be submitting for, click on **Select.** 

|               | rezzo               |                  |                 | [Change C<br>Contract: Ma | ontext]<br>ine DHHS |                     | Tot               | al (work-in-<br>Total Sav | [Update Counts]<br>progress) Requests:<br>ed (not submitted):<br>Total Submitted: | <u>726</u><br>2<br>724 | Л              |
|---------------|---------------------|------------------|-----------------|---------------------------|---------------------|---------------------|-------------------|---------------------------|-----------------------------------------------------------------------------------|------------------------|----------------|
| HOME REQUESTS | SEARCH              |                  | MANAGEMEN       |                           | PR                  | OVIDER REPO         | RTS               |                           | MY ACCOUNT                                                                        | ,                      | Logout<br>HELP |
|               | Member ID           | Last Name        | First Name      | Address                   | DOB                 | Case Count          | Contract          |                           |                                                                                   |                        |                |
|               |                     |                  |                 |                           | )                   | 0                   | Maine DHH         | Select                    |                                                                                   |                        |                |
| Priva         | icy Policy/Terms of | Use   Powered by | KEPRO   Contact | Copyright © 2             | 011 KePortal   All  | Rights Reserved   \ | ersion 2.0.0.1138 | 2 (Atrezzo_Pr             | od)                                                                               |                        |                |

- For a CSR: Select the current case for which you want to extend or request for additional units.
  - If this is a CSR submission based on an expiration date then choose the current case and select **Extend** (circled in orange below)
  - To add additional units to an existing case, please refer to <u>SECTION I "Request additional units</u> on an existing case subject to expire in the future."

| Submitted Requests                                | bmitted Requests Servicing/Attending/PCP Requests                 |                                         |                                             |                           |             |                                               |  |  |  |
|---------------------------------------------------|-------------------------------------------------------------------|-----------------------------------------|---------------------------------------------|---------------------------|-------------|-----------------------------------------------|--|--|--|
| Case ID<br>(Reference ID)                         | Case ID<br>(Reference ID) Status Request Info                     |                                         | Service Type                                | Service<br>Date(s)        |             |                                               |  |  |  |
| (N/A)<br>[Procedures]<br>[Diagnosis]              | Un-Submitted<br>Approved: 0<br>Denied: 0<br>Pending: 0<br>Void: 0 | Outpatient<br>Letters: 0<br>Messages: 0 | 220 - Section 65 Behavioral Health Services | 10/10/2017 -<br>4/6/2018  | [Servicing] | [Select]<br>[Extend]<br>[Copy]                |  |  |  |
| (N/A)<br>[Procedures]<br>[Diagnosis]              | Un-Submitted<br>Approved: 0<br>Denied: 0<br>Pending: 0<br>Void: 0 | Outpatient<br>Letters: 0<br>Messages: 0 | 220 - Section 65 Behavioral Health Services | 10/10/2017 -<br>3/7/2018  | [Servicing] | [Select]<br>[Extend]<br>[Copy]                |  |  |  |
| 172850497<br>(N/A)<br>[Procedures]<br>[Diagnosis] | Submitted<br>Approved: 1<br>Denied: 0<br>Pending: 0<br>Void: 0    | Outpatient<br>Letters: 0<br>Messages: 0 | 220 - Section 65 Behavioral Health Services | 10/10/2017 -<br>11/8/2017 | [Servicing] | [Select]<br>[Extend]<br>[Copy]<br>[Discharge] |  |  |  |

#### This section should auto populate from the previous case submitted

- Depending on the program, complete the fields below by clicking on the drop down arrow and selecting the appropriate value.
  - Select request type:
    - i. Inpatient: Hospital based services ONLY (Section 45/46)
    - ii. Outpatient: Community Based Services
  - Select sub contract: Remains Maine ASO.
- Click on the **Create Request** button.

| Submitted Requests Serv   | icing/Attending/PCP Requests      |                                          |                                  |                                        |           |
|---------------------------|-----------------------------------|------------------------------------------|----------------------------------|----------------------------------------|-----------|
| Case ID<br>(Reference ID) | Status                            | Request Info                             | Service Type                     | Service<br>Date(s)                     | Providers |
|                           | Sele                              | ect request type: Outpatient             | Create Request                   | Cancel                                 |           |
|                           |                                   |                                          |                                  |                                        |           |
|                           | Privacy Policy/Terms of Use   Pow | ered by KEPRO   Contact   Copyright © 20 | 11 KePortal   All Rights Reserve | d   Version 2.0.0.11963 (Atrezzo_Prod) |           |

| номе | REQUESTS SEARCH                           | MANAGEMENT                               | PROVIDER REPORTS                                                                                          | Logout<br>MY ACCOUNT HELP  |
|------|-------------------------------------------|------------------------------------------|----------------------------------------------------------------------------------------------------|----------------------------|
|      |                                           | ·                                        |                                                                                                    |                            |
|      |                                           |                                          |                                                                                                    |                            |
|      |                                           |                                          |                                                                                                    |                            |
|      |                                           |                                          |                                                                                                    |                            |
|      |                                           | OUTPATIENT SER                           | VICES REQUEST                                                                                             |                            |
|      | 🕑 Patient Detail                          |                                          | REQUESTING PROVIDER                                                                                       |                            |
|      | Requesting Provider                       |                                          | Name<br>Provider ID                                                                                       |                            |
|      | Attending Physician                       |                                          | Provider Type                                                                                             |                            |
|      | Procedures                                |                                          | Address                                                                                                   |                            |
|      | Diagnoses<br>Clinical Information         |                                          | Phone                                                                                                    |                            |
|      | Attached Documents                        |                                          | Official communication of service authorization will<br>sent to the fax number entered here unless otherv | ise                        |
|      | Questionnaires                            |                                          | specified.                                                                                                |                            |
|      |                                           |                                          | rax "                                                                                                    |                            |
|      |                                           |                                          | * denotes required field                                                                                  |                            |
|      |                                           |                                          | Previous Next                                                                                             |                            |
|      |                                           |                                          |                                                                                                    |                            |
|      | I understand that precertification does r | not quarantee payment. I understand      | that precertification only identifies medical neces                                                       | sity and does not identify |
|      | benefits.                                 | 5 1 5                                    |                                                                                                    |                            |
|      |                                           | Save Save for later Cano                 | el Request Submit                                                                                         |                            |
|      |                                           |                                          |                                                                                                    |                            |
|      | Privacy Policy/Terms of Use   Po          | wered by KEPRO   Contact   Copyright © 2 | 011 KePortal   All Rights Reserved   Version 2.0.0.11382 (At                                              | rezzo_Prod)                |
|      |                                           |                                          |                                                                                                    |                            |

The layout of this window is standard with **links** in the left panel/ section and the coinciding information appearing in the right panel/ section:

*Proceed by clicking on the tabs in the left panel of the screen and entering information in the right panel/ section. Another way of navigating through the pages is by clicking on* **Next** or **Previous**.

- Save/ Save for later saves the information.
- Cancel Request this command will delete the case completely.
- **Submit** use when all information has been entered or attached and the case is complete.

#### The Patient Detail Section:

- If you are adding a temporary person, make especially sure that the member information and demographics information is accurate.
- The demographic information for MaineCare members that displays on this screen is pre-populated from MaineCare and cannot be changed. To change any demographic information, please have your member contact their local DHHS Office.

#### The Requesting Provider Section:

- This section contains information on the organization. This information is pre-populated. Click on Next to proceed.
- Make sure that the NPI number listed is the appropriate one.

| номе | REQUESTS             | SEAR             | сн  | MANAGEME | NT            | PROVI | DER REPORTS    |        | MY | ACCOUNT | HELP |
|------|----------------------|------------------|-----|----------|---------------|-------|----------------|--------|----|---------|------|
|      |                      |                  |     | сноозе   | PROVIDER      | CON   | ТЕХТ           |        |    |         |      |
|      | Please select a prov | rider to work wi | th: |          |               |       |                |        |    |         |      |
|      |                      |                  |     |          |               |       |                |        |    |         |      |
|      |                      |                  |     |          |               |       |                |        |    |         |      |
|      |                      |                  |     |          |               |       |                |        |    |         |      |
|      |                      | Name             | NPI | 1        | Provider Type |       | Address        | Action |    |         |      |
|      |                      | 1                |     | 1        |               |       |                |        |    |         |      |
|      |                      | - '              |     | I        |               |       |                | 1      |    |         |      |
|      |                      | L                |     | T.       |               | 1     |                | 1      |    |         |      |
|      |                      |                  |     | I        |               | 1     | SHED ME 04072* | 1      | •  |         |      |
|      |                      |                  |     |          |               |       |                |        | ö  |         |      |
|      |                      | - '              |     | 1        |               |       |                | 1      | ,  |         |      |
|      |                      |                  |     |          |               |       |                |        |    |         |      |

- Skip the Service Provider and Attending Physician Section.
- Attending Physician can be entered for Section 46 Services.

## The Service Detail Section:

- On this page you are requesting the actual service.
- In this example we are submitting a CSR for BHH. Screens for other programs are the same. The only
  screen that will be different will be the Questionnaire page which could have multiple questionnaires or
  just one.
- For Service Type: Select from dropdown the appropriate MaineCare regulation section.
- For Request Type (Program Specific): For this program (BHH) you will select a PA (Prior Authorization).
- The FIPS Code is not used and left blank.
- Click on **Next** to proceed to the next page.

| OUTPATIENT SERVICES REQUEST                                                                                                    |          |
|----------------------------------------------------------------------------------------------------|----------|
| <ul> <li>Patient Detail</li> <li>Requesting Provider</li> <li>Service Provider</li> <li>Service Provider</li> <li>Attending Physician</li> <li>Service Detail</li> <li>Procedures</li> <li>Diagnoses</li> <li>Clinical Information</li> <li>Attached Documents</li> <li>Questionnaires</li> </ul> |          |
|                                                                                                    | identify |

# The Procedures Section:

For CSR's the code will auto populate from the request you are extending off of.

- If both H2000 and H004 auto populate from the previous case, remove the H2000 and retain the H0004 if requesting continued therapy. The case has already been approved so there is no evaluation necessary. An evaluation during registration is not needed in a CSR the case is already approved.
- Insert the dates and units.

| οι                                                                                                    | JTPATIENT SERVICES REQUEST                                                                              |
|----------------------------------------------------------------------------------------------------|----------------------------------------------------------------------------------------------------|
| <ul> <li>Patient Detail</li> <li>Requesting Provider</li> <li>Service Provider</li> <li>Attending Physician</li> </ul>              | PROCEDURES                                                                                              |
| Service Detail                                                                                                    | No New Codes May Be Added To An Existing Authorization                                                  |
| <ul> <li>Procedures</li> <li>Diagnoses</li> <li>Clinical Information</li> <li>Attached Documents</li> <li>Questionnaires</li> </ul> | H0004 - Adult Outpatient Therapy- Mei  [remove] Date: * 6/12/2018 to Qty: * Weekly Rate:                |
|                                                                                                    | For the selected service type, procedure codes cannot be added on an extension * denotes required field |
|                                                                                                    | Previous Next                                                                                           |

#### For BHH Programs only:

 A billing period is from the 21st to the 20th of a month. For this particular program cases are approved by date. For a child CSR, 180 days which equals 6 units. For adult, a CSR would be 90 days, which equals to 3 units (a month equals a unit).

<u>Please note:</u> This information will <u>not be prepopulated</u> and needs to be captured according to program (please refer to the <u>ASO MaineCare Funded Service Grid</u> for program specific details).

- It is very important to select the **Save** button to save/"lock-in" the selected description.
  - Always use calendar date picker when entering the date.

|           |          | PRO    | CEDU   | IRES    |         |      |       |         |
|-----------|----------|--------|--------|---------|---------|------|-------|---------|
| Use the s | earch be | low to | add p  | rocedu  | res to  | this | reque | est     |
|           |          |        |        |         |         |      |       |         |
|           |          |        |        |         |         |      |       | removel |
|           | H2015 -  | Comm   | nunity | Integra | tion (C | I)   | •     |         |
| Date: *   |          |        | 111    |         | to      |      | _     | 111     |
| Qty: *    | 0        |        | Ma     | y 201   | 7       |      | 0     |         |
| Rate:     | te .     | мо     | Tu     | We      | Th      | Fr   | Sa    |         |
|           |          | 1      | 2      | 3       | - 4     | 5    | 6     |         |
|           | 7        | 8      | 9      | 10      | 11      | 12   | 13    | Drafar  |
|           | 14       | 15     | 16     | 17      | 18      | 19   | 20    | recei   |
|           | 21       | 22     | 23     | 24      | 25      | 26   | 27    |         |
|           | 28       | 29     | 30     | 31      |         |      |       |         |

| номе | REQUESTS SEARCH      | MANAGEMENT | PROVIDER REPORTS                                       | MY ACCOUNT  | HELP |
|------|----------------------|------------|--------------------------------------------------------|-------------|------|
|      |                      |            |                                                        |             |      |
|      |                      |            |                                                        |             |      |
|      |                      |            |                                                        |             |      |
|      |                      |            |                                                        |             |      |
|      |                      | OUTPATIENT | SERVICES REQUEST                                       |             |      |
|      |                      |            |                                                        |             |      |
|      | Patient Detail       |            | PROCEDURES                                             |             |      |
|      | Requesting Provider  |            | Use the search below to add procedures to this request |             |      |
|      | Attending Physician  |            |                                                        |             |      |
|      | Service Detail       |            | T2022HA - Behavioral Health Homes - Chi ▼ [remove]     |             |      |
|      | Diagnoses            |            | Qty: * 180 Weekly Rate:                                |             |      |
|      | Clinical Information |            |                                                        |             |      |
|      | Questionnaires       |            |                                                        |             |      |
|      |                      |            | Find Show                                              | v Preferred |      |
|      |                      |            | * denotes required field                               |             |      |
|      |                      |            |                                                        |             |      |
|      |                      |            | Previous                                               |             |      |

• Once the information has been entered, click on **Next** to proceed to the Diagnosis Window.

#### The Diagnosis Section:

- Verify that the diagnosis in Atrezzo matches the current diagnosis.
- Changes to the diagnosis codes will alter the diagnosis codes for all requests within the case. See new screen shot.

| HOME | REQUESTS SEARCH                               | MAM          | NAGEMENT          |                   | REPORTS                              | MY ACCOUNT             | HELP |
|------|-----------------------------------------------|--------------|-------------------|-------------------|--------------------------------------|------------------------|------|
|      |                                               |              |                   |                   |                                      |                        |      |
|      |                                               |              |                   |                   |                                      |                        |      |
|      |                                               | OUTPATIEN    | T SERVIC          | ES REQU           | UEST                                 |                        |      |
|      | Patient Detail                                |              |                   | DIA               | GNOSES                               |                        |      |
|      | Service Provider                              | Changes to   | these diagnosis c | odes will alter d | liagnosis codes for all 1            | requests on this case. |      |
|      | Attending Physician Service Detail Procedures | Primary<br>✓ | Type<br>ICD10     | Code<br>F43.10    | Description<br>POST-TRAUMATIC<br>UNS | STRESS DISORDER        |      |
|      | Diagnoses                                     |              |                   |                   | Find Show                            | / Preferred            |      |
|      | Attached Documents                            |              |                   |                   |                                      |                        |      |
|      |                                               |              |                   |                   |                                      |                        |      |
|      |                                               |              |                   | Previou           | us Next                              |                        |      |

- Click on the **Find** button. The Diagnosis Search box will appear (Codes are ICD 10).
- Enter the first letter of the diagnosis code for a drop down list and select the appropriate diagnosis.

|                                                                                                    | Diagnosis Search                                             |                                                 | ×             |                      |  |
|----------------------------------------------------------------------------------------------------|--------------------------------------------------------------|-------------------------------------------------|---------------|----------------------|--|
| <ul> <li>Patient Detail</li> <li>Requesting Provider</li> <li>Service Provider</li> <li>Attending Physician</li> <li>Service Detail</li> <li>Procedures</li> <li>Diagnoses</li> <li>Clinical Information</li> <li>Attached Documents</li> <li>Questionnaires</li> </ul> | Code Type<br>Code Starts with<br>Description<br>Smart Search | ICD10  Fall f41.1 f41.9 f41.0 f41.9 f41.9 f41.1 | Close         | oses to this request |  |
|                                                                                                    |                                                              |                                                 | Previous Next |                      |  |

- Find and select the correct diagnosis code. Enter the appropriate diagnosis and click on **Next** to proceed.
- The diagnosis must be filled in (mandatory) or the software will not let you submit the CSR.
- The diagnosis date cannot be older than a year. If the current diagnosis is outdated contact the current provider to update.
- An updated diagnosis can be added to the case after it has been submitted.
- If the diagnosis has changed, it can be updated by following the steps below.

| 0 | Click on find to locate the new diagnosis (circled below) |
|---|-----------------------------------------------------------|
|   |                                                           |
|   |                                                           |

| 0                                                                                                    | UTPATIEN     | T SERVI       | C <mark>es req</mark> | UEST                                                        |          |
|----------------------------------------------------------------------------------------------------|--------------|---------------|-----------------------|-------------------------------------------------------------|----------|
| <ul> <li>Patient Detail</li> <li>Requesting Provider</li> <li>Service Provider</li> <li>Attending Physician</li> <li>Service Detail</li> <li>Procedures</li> <li>Diagnoses         <ul> <li>Clinical Information</li> <li>Attached Documents</li> <li>Questionnaires</li> </ul> </li> </ul> | Primary<br>☑ | Type<br>ICD10 | DIJ<br>F99            | AGNOSES Description MENTAL DISORDER NOS Find Show Preferred | [remove] |
|                                                                                                    |              |               | Previo                | Next                                                        |          |

#### The Attached Documents Section:

- Attach the current Treatment Plan.
  - Source the current Treatment Plan. A Treatment Plan can be attached after submission if necessary.

- A Treatment Plan is outdated when:
  - The Treatment Plan date does not fall within three months from the requested start date.
  - If the Treatment Target Dates have passed.
- For Section 17 Services (ACIS and ACT):
  - In addition to the Treatment Plan, the member must have a qualifying diagnosis or a clinical letter meeting the qualifications for Section 17 services. The clinical letter is invalid after a year from the letter date. This is strictly enforced by KEPRO.
- Select the Attached Document link in the left panel of the Outpatient Services Request window to proceed to the Attached Documents window.
- Select the Browse button.

• Open File Explorer and selecting and upload the appropriate document e.g. Treatment Plan

| Cia Usicad                                                                    |                                                                                                    |
|-------------------------------------------------------------------------------|----------------------------------------------------------------------------------------------------|
| Correction Contraction Contraction Contraction                                | +<br>+ Search Desktop P MHPy-FI E 805 C Q Search                                                                                                    |
| Organize • New folder                                                         | ₽·□ 0                                                                                                    |
| Archites     Desktop     Downloads     AnoPrive                               | Expiring auto CSK     Expire Soft Word Docume     Soft Word Docume       |
| Patient Accounts  Patient Accounts  Construction  Documents  Documents  Music | <ul> <li>KEPRO Adm-CSR<br/>Adobe Across Documer<br/>758 KB</li> <li>no kepro form rec'd</li> </ul>                                                                                                    |
|                                                                               | s) (A)  Shortcut Shortcut Stable base Shortcut Stable base Stable base Stable base Shortcut Stable base Stable base S |
| File name:                                                                    | All Files     Cancel     Conel     Conel     Attach File                                                                                                    |
| At<br>Qu                                                                      | ached Documents<br>estionnaires                                                                                                    |
|                                                                               | Previous Next                                                                                                    |
| L understar<br>benefits.                                                      | d that precertification does not guarantee payment. I understand that precertification only identifies medical necessity and does not identify           Save         Save for later         Cancel Request         Submit                                                                                                    |

• Define the **Document Type** by selecting one of the items on the list e.g. Individualized Treatment Plan and select **Attach File**.

|                                                                                                    |                                                    |                                         | Logout |
|----------------------------------------------------------------------------------------------------|----------------------------------------------------|-----------------------------------------|--------|
| HOME REQUESTS SEARCH MANAGEMEN                                                                                                | PROVIDER REPORT                                    | S MY ACCOUNT                            | HELP   |
|                                                                                                    | (Select One)                                       |                                         |        |
| Warning: Constal Flightlike Overtigenative Line Reset Added To The Re-                                                        | (Select One)                                       |                                         |        |
| Warning: General Eligibility Questionnaire Has Been Added To The Re-<br>Warning: BHH Assessment Has Been Added To The Request | Appear Document                                    |                                         |        |
| the magnetic the second deal to the negative                                                                                  | Appication/Refertal                                |                                         |        |
| Error: Referral, Prior Auth, and Continued Stay reviews only available for                                                    | mem Assessment                                     |                                         |        |
|                                                                                                    | Cirica Letter                                      |                                         |        |
|                                                                                                    | Crisis Evaluation                                  |                                         |        |
|                                                                                                    | Disessoi                                           |                                         |        |
| OUTDATE                                                                                                    | Disyrioss                                          |                                         |        |
| OUTPATIE                                                                                                    | Tracident Report                                   |                                         |        |
|                                                                                                    | Incoent Report                                     |                                         |        |
| Patient Detail                                                                                                    | Individualized Education Plan                      | ENTS                                    |        |
| Requesting Provider All files up                                                                                              | oaded                                              | ocation in accordance to HIPAA          |        |
| Service Provider standards                                                                                                    | please Individualized Treatment Plan               | crypt any files you wish to upload.     |        |
| Attending Physician                                                                                                    | MD Medical Necessity Note                          |                                         |        |
| Dervice Detail Browse.                                                                                                    | zac other                                          |                                         |        |
| Procedures                                                                                                    | Release or Information                             |                                         |        |
| Diagnoses Document                                                                                                    | Type: (Select One)                                 |                                         |        |
| Clinical Information                                                                                                    | Attach File                                        |                                         |        |
| Attached Documents                                                                                                    |                                                    |                                         |        |
| Questionnaires                                                                                                    |                                                    |                                         |        |
|                                                                                                    |                                                    |                                         |        |
|                                                                                                    | Previous Next                                      | 1                                       |        |
|                                                                                                    |                                                    | •                                       |        |
|                                                                                                    |                                                    |                                         |        |
|                                                                                                    |                                                    |                                         |        |
| I understand that precertification does not guarantee payment. I have fits                                                    | understand that precertification only identifies n | nedical necessity and does not identify |        |
| Derients.                                                                                                    |                                                    |                                         |        |
| Save Save for I                                                                                                    | ter Cancel Request Submit                          |                                         |        |
|                                                                                                    |                                                    |                                         |        |

• The title of the document that was uploaded will appear under the **Attached** heading. Click on **Next** to proceed.

|                                                                                                    | DUTPATIENT SERVICES REQUEST                                                                                                    |
|----------------------------------------------------------------------------------------------------|----------------------------------------------------------------------------------------------------|
| Patient Detail     Patient Detail     Paquesting Provider     Service Provider     Attending Physician     Procedures     Diagnoses     Clinical Information     Attached Documents     Questionnaires | ATTACHED DOCUMENTS<br>All files uploaded will be encrypted and stored in a secure location in accordance to HIPAA<br>standards, please do not password protect or personally encrypt any files you wish to upload.<br>Browse No file selected.<br>Document Type: Individualized Treatment Plan<br>Attach File<br>Attached:<br>zach.pdf Individualized Treatment Plan [remove]<br>Mext |
|                                                                                                    |                                                                                                    |

- If you wish to remove an attached file, select **Remove.**
- **Please note:** Documents cannot be removed by the user or by KEPRO once a case has been submitted. Please verify that the documents that have been uploaded are that of the member you are submitting the request for, prior to submitting.

| C                                                                                                    | Outpatient Services Request                                                                                                    |
|----------------------------------------------------------------------------------------------------|----------------------------------------------------------------------------------------------------|
| <ul> <li>Patient Detail</li> <li>Requesting Provider</li> <li>Service Provider</li> <li>Attending Physician</li> <li>Service Detail</li> <li>Procedures</li> <li>Diagnoses</li> <li>Clinical Information</li> <li>Attached Documents</li> <li>Questionnaires</li> </ul> | ATTACHED DOCUMENTS<br>All files uploaded will be encrypted and stored in a secure location in<br>accordance to HIPAA standards, please do not password protect or<br>personally encrypt any files you wish to upload.<br>Browse No file selected.<br>Document Type: (Select One)<br>Attach File |
|                                                                                                    | Attached:<br>kepro hin notification 3-10-2017.pdf Diagnosis [remove] Previous Next                                                                                                    |
| I understand t<br>precertification                                                                                                    | hat precertification does not guarantee payment. I understand that<br>only identifies medical necessity and does not identify benefits.                                                                                                    |

## The Questionnaires Section:

- Required clinical information is entered into questionnaires.
- Click on the **Questionnaire** link to open the link and complete each questionnaire (specific to program).

#### For example for BHH:

-

- For Child BHH:
- The following questionnaires will need to be completed:
  - General
  - Behavioral Health Homes
  - CANS (Child and Adolescents Needs and Strengths)
- For Adult BHH
- The following questionnaires will need to be completed:
  - General
  - Behavioral Health Homes
  - LOCUS
- Regularly Save changes to submit the final completed version of the Questionnaire. Mark as Complete
- Sometimes there are no questionnaires listed in the window.
  - If there is not, double click on Questionnaires and they will appear.
- All cases require a General Questionnaire to be completed.
  - An important piece of this questionnaire is the diagnostic date which cannot be older than a year.
- Other questionnaires are specific by program. The clinical information can be sourced:
  - From the Treatment Plan.
  - Template completed by the providers.
- Once the questionnaires are completed, save changes and return to the request.

#### Completing a General Questionnaire

• To open the questionnaire, under the **Questionnaires** select **General**.

|                                                                                                    | UITPATIENT SERVICES                                                                          | PEOLIEST                                                  |  |
|----------------------------------------------------------------------------------------------------|----------------------------------------------------------------------------------------------|-----------------------------------------------------------|--|
|                                                                                                    |                                                                                              |                                                           |  |
| <ul> <li>Patient Detail</li> <li>Requesting Provider</li> <li>Service Provider</li> <li>Attending Physician</li> <li>Service Detail</li> <li>Procedures</li> <li>Diagnoses</li> <li>Clinical Information</li> <li>Attached Documents</li> <li>Ouestionnaires</li> </ul> | General<br>Behavioral Health Homes (BHH)<br>Child & Adolescent Needs and<br>Strengths (CANS) | Status<br>Not Completed<br>Not Completed<br>Not Completed |  |
|                                                                                                    |                                                                                              |                                                           |  |

- Answers to the questions in this questionnaire can typically be retrieved from the **Treatment Plan**.
- Guidelines when completing the questionnaire:
  - Select SAVE CHANGES
    - If a Server Error appears, there are too many characters in a BOX. Review and edit your information to ensure that the number of characters used is appropriate.
  - Select Return to Request
  - NOW go to QUESTIONNAIRES:

Different programs have different questionnaires to complete

5. Submit the CSR:

| and does not identify |
|-----------------------|
|                       |
|                       |
|                       |
|                       |
|                       |
| a                     |

- First you need to check the box to agree to the terms set out in Atrezzo.
- Click on the **Submit** button to submit the completed CSR for approval.
- 6. Possible Outcomes:
  - The outcome of the application is entered under the **Status** field and could be one of the following:

- Void
- Discharge
- Pending (Hold)
- Complete
- Submission Failure: Error messages will appear in red to indicate what the issues are in the completion process e.g. inaccurate or conflicting information.
- Scenarios:
- There could be other providers listed for this individual (internal or external).
- Member not discharged or non-concurrent services.
- Dates are incorrect.
- Inappropriate codes e.g. child and adult.
- The member is not eligible for MaineCare.

## FOR CSRs THAT ARE PENDING...

# 7. Pending CSR Status

- Identify authorizations that are **pending**:
  - You only have until the date indicated in the comments sections in Atrezzo (approximately 7 calendar days) to submit the necessary clinical information to satisfy the pending issue.
- Initiate follow up procedures, and monitor progress, to resolve issues prompted by the daily download.

# **D. DISCHARGE A MEMBER**

# Identify which members' needs to be discharged.

- Discharges are required for all members
- Members who no longer receives services must be discharged from the program in Atrezzo.
  - If not discharged compromises member's ability to receive care from other Providers (Internal or External).
  - o If not discharged Authorization Coordinator may continue to apply for CSRs unnecessarily.

# Discharge the member in Atrezzo

- Determine which case to be discharged.
  - $\circ$  Search for the member.
  - $\circ$   $\;$  Identify the case by the case id number and the end date on the case.
  - In a case where there is more than one procedure code (e.g. H2000 evaluation and H0004 therapy) the therapy is the service which you apply the discharge to.

- 1. Identify and select which case needs to be discharged.
  - The member may have multiple cases listed with similar dates, such as Section 65, Section 28 so make sure that you pick the right service. TIP: By clicking on **Procedures** (circled below) you can easier identify the program.
  - Choose the last CSR submitted to discharge by referring to the **Service Date** (comment). When cases are extended both the Atrezzo Case ID number and the APS Authorization number will repeat in the subsequent cases. Therefore it is always important that you select the most current case for that service.
  - Select **Discharge** (circled in the screen below)

| Submitted Requests Servicing/Attending/PCP Requests |                                                                   |                                         |                                             |                           |             |                                               |  |
|-----------------------------------------------------|-------------------------------------------------------------------|-----------------------------------------|---------------------------------------------|---------------------------|-------------|-----------------------------------------------|--|
| Case ID<br>(Reference ID)                           | Status                                                            | Request Info                            | Service Type                                | Service<br>Date(s)        | Providers   |                                               |  |
| (N/A)<br>[Procedures]<br>[Diagnosis]                | Un-Submitted<br>Approved: 0<br>Denied: 0<br>Pending: 0<br>Void: 0 | Outpatient<br>Letters: 0<br>Messages: 0 | 220 - Section 65 Behavioral Health Services | 10/10/2017 -<br>4/6/2018  | [Servicing] | [Select]<br>[Extend]<br>[Copy]                |  |
| (N/A)<br>[Procedures]<br>[Diagnosis]                | Un-Submitted<br>Approved: 0<br>Denied: 0<br>Pending: 0<br>Void: 0 | Outpatient<br>Letters: 0<br>Messages: 0 | 220 - Section 65 Behavioral Health Services | 10/10/2017 -<br>3/7/2018  | [Servicing] | [Select]<br>[Extend]<br>[Copy]                |  |
| 172850497<br>(NVA)<br>[Procedures]<br>[Diagnosis]   | Submitted<br>Approved: 1<br>Denied: 0<br>Pending: 0<br>Void: 0    | Outpatient<br>Letters: 0<br>Messages: 0 | 220 - Section 65 Behavioral Health Services | 10/10/2017 -<br>11/8/2017 | [Servicing] | [Select]<br>[Extend]<br>[Conv]<br>[Discharge] |  |

2. Source information and complete the fields in the **Case Information** window.

#### Guidelines on sourcing information to discharge the case:

In the screen below, there are four questions that need to be answered.

| CASE IN                                               | IFORMATION                              |
|-------------------------------------------------------|-----------------------------------------|
|                                                       |                                         |
| Case ID: Case Submit Date: SRV Auto                   | h: Reference ID:                        |
| Member ID: Member Name: Gender:                       | DOB:                                    |
|                                                       |                                         |
|                                                       |                                         |
| Procedure Description                                 | Certified Start Date Certified End Date |
| H0004HH Adult OP Therany MH Agency - Co-occurring     | 9/20/2017 9/19/2018                     |
| need in the Moon of the approximagency - co-occurring |                                         |
| H2000HH Adult OP Comp Assess MH Agency-Co-occurrin    | ng 9/20/2017 10/19/2017                 |
| H2000HH Adult OP Comp Assess MH Agency-Co-occurrin    | ng 9/20/2017 10/19/2017                 |
| H2000HH Adult OP Comp Assess MH Agency-Co-occurrin    | ng 9/20/2017 10/19/2017                 |
| H2000HH Adult OP Comp Assess MH Agency-Co-occurrin    | ng 9/20/2017 10/19/2017                 |

- The following screen will appear that contains the information to complete questions 1, 3 and 4.
- The date (number 4) default to the end date of the case <u>and must be adjusted to the discharge date</u>.
  - If the discharge date is greater than the case end date, Atrezzo will not allow you to submit.
    - Verify the discharge date to determine whether you have perhaps selected the wrong case.
    - Atrezzo will allow you to enter a future discharge date within the parameters of the duration of the case.
    - The discharge date should be the date of service provided to the member.
- The Discharge Notes Field is not a required field.
- Once the information has been completed, submit the discharge by selecting the **Submit** button.

| Discharge Note: |  |
|-----------------|--|
|                 |  |
|                 |  |
| Submit Gancel   |  |

# E. READMIT A MEMBER

- It is the responsibility of the Provider to examine the assignment to make sure that the non-concurrent services has been discharged.
  - Re-admitting for the same service
    - Check on Atrezzo to make sure that the case has been discharged.
    - Look at the assignment to make sure that there is not another program out there that is a nonconcurrent service e.g. a member cannot be admitted to BHH if an existing CM assignment is open.
      - For OP
        - One member cannot receive the same service from two providers concurrently e.g. CLINICBSD OFFICE vs SB or PCI or Affiliate
    - Once you have concurred that there is no non-concurrent services open, proceed with the standard registration/ PA Process.
      - Please refer to <u>"Create a Registration/PA"</u> for detailed instructions.